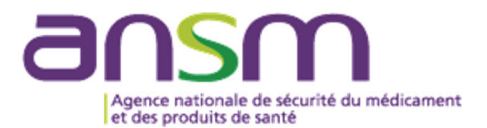

# Manuel d'utilisation de l'application NDS-Web 2

Guide pratique pour les opérateurs

Mars 2025

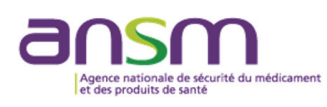

# Table des matières

| I.   | Préambule                                                    | 3                               |
|------|--------------------------------------------------------------|---------------------------------|
| II.  | Opérateurs concernés                                         | 4                               |
| III. | I. Inscription et connexion à l'application NDS-Web 2        | 4                               |
| 1    | 1) Inscription (Register)                                    | 4                               |
| 2    | 2) Connexion (Login)                                         | 7                               |
| 3    | 3) Oubli du mot de passe (Forgot password)                   | 9                               |
| 4    | 4) Modification du mot de passe (Change password)            | 10                              |
| 5    | 5) Validité et exigences applicables au mot de passe         | 11                              |
| 6    | 6) Paramètres                                                | 11                              |
| 7    | 7) Désactivation d'un utilisateur (Manager ou User)          | 13                              |
| IV.  | /. Demandes d'autorisations d'importation ou d'exportation   | 13                              |
| 1    | 1) Saisie d'une demande d'autorisation d'importation         | 14                              |
| 2    | 2) Saisie d'une demande d'autorisation d'exportation         |                                 |
| 3    | 3) Statuts de la demande d'importation ou exportation        |                                 |
| 4    | 4) Délai de traitement                                       |                                 |
| 5    | 5) Demande d'annulation et remplacement                      |                                 |
| V.   | . Saisie d'endossement par l'opérateur                       |                                 |
| 1    | 1) Endossement d'une importation ou exportation              |                                 |
| 2    | 2) Autorisations non utilisées                               |                                 |
| VI.  | I. Demande de lettre de non objection (Non objection letter  | ou NOL)37                       |
| VII. | II. Soumission d'une demande de création d'un établisseme    | ent37                           |
| 1    | 1) Saisie d'une demande de création d'un établissement       |                                 |
| 2    | 2) Validation par l'ANSM                                     |                                 |
| VIII | III. Soumission d'une demande de création d'une préparatio   | n40                             |
| 1    | 1) Saisie d'une demande de création d'une préparation        | 40                              |
| 2    | 2) Validation par l'ANSM                                     | 44                              |
| IX.  | C. Demandes d'autorisations d'activités nationales (fonction | à venir)44                      |
| Х.   | . Déclaration annuelle                                       | 45                              |
| 1    | 1) Soumission du fichier JARE                                | 45                              |
| 2    | 2) Erreurs empêchant la soumission du fichier JARE           | 47                              |
| XI.  | I. Objets types des e-mails pour les questions, demandes o   | ou signalements relatifs à NDS- |
| We   | /eb 2                                                        | 49                              |

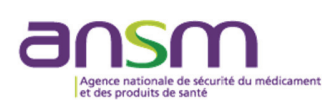

# I. Préambule

Les activités relatives aux stupéfiants et psychotropes reposent sur un principe d'interdiction, c'est-à-dire que toutes les activités portant sur les stupéfiants et psychotropes sont interdites sauf autorisation expresse préalable de l'ANSM.

Les opérateurs qui souhaitent acquérir, détenir, mettre en œuvre, fabriquer, transformer des produits contenant des substances classées comme stupéfiants ou psychotropes doivent donc y être autorisés préalablement par l'ANSM (articles R. 5132-74 et R. 5132-88 du code de la santé publique - CSP).

De plus, chaque opération d'importation et d'exportation de stupéfiants ou de psychotropes, en Europe ou hors Europe, qu'il s'agisse de médicament, de matière première à usage pharmaceutique ou d'étalon de référence, est soumise à autorisation préalable de l'ANSM (articles R. 5132-78 et R. 5132-92 du CSP).

L'ANSM traite ces demandes au moyen de l'application informatique NDS (National Drug control System) qui a été développée par l'ONUDC (Office des Nations Unies contre la drogue et le crime).

NDS-Web 2 est une application web accessible via le site Internet de l'ANSM (cf. § III), qui permet aux opérateurs du territoire français de déposer de façon dématérialisée leur demande d'autorisation relative aux stupéfiants et psychotropes. Ils peuvent ainsi :

- soumettre des demandes d'autorisations d'importation/exportation de stupéfiants ou de psychotropes;
- valider ces autorisations après chaque réalisation de l'importation ou de l'exportation, en indiquant les quantités exactement reçues ou expédiées (endossement) ;
- soumettre des demandes de création de préparations (exemple : médicaments, étalons de référence en solution, etc.) ;
- soumettre des demandes de création d'établissements pharmaceutiques ;
- soumettre des demandes nationales d'autorisations d'activités relatives aux stupéfiants et psychotropes (fonction à venir);
- soumettre la déclaration annuelle d'utilisation de stupéfiants et psychotropes (fichier JARE) (fonction à venir).

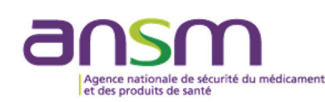

# II. Opérateurs concernés

NDS-Web s'adresse aux opérateurs établis en France souhaitant obtenir une autorisation d'importation ou d'exportation de substances classées comme stupéfiants ou psychotropes, ainsi que leurs préparations, telles que listées par :

- l'Arrêté du 22 février 1990 modifié fixant la liste des substances classées comme stupéfiants : <u>https://www.legifrance.gouv.fr/loda/id/JORFTEXT000000533085/</u>.
- l'Arrêté du 22 février 1990 modifié fixant la liste des substances psychotropes : <u>https://www.legifrance.gouv.fr/loda/id/JORFTEXT000000533087/</u>.
- et les décisions du Directeur Général de l'ANSM : https://ansm.sante.fr/actualites/?filter%5Bcategories%5D%5B%5D=93

# III. Inscription et connexion à l'application NDS-Web 2

1) Inscription (Register)

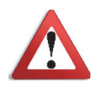

#### Parallèlement à toute inscription :

Le Responsable de l'établissement (ex : pharmacien, responsable pharmaceutique, directeur) doit transmettre par e-mail à <u>stupetpsy@ansm.sante.fr</u> la liste à jour des personnes de son établissement autorisées à posséder un compte NDS-Web 2, ainsi que le rôle qui leur est attribué (à savoir « Manager » ou « User » - cf. ci-dessous). L'objet de l'e-mail doit être le suivant : NDSWEB/LISTE-UTILISATEURS/Nom de l'établissement (cf. § XI a).

#### Etape 1 : Page d'accueil

Pour accéder à la page d'accueil, se connecter sur : https://icndsweb.ansm.sante.fr.

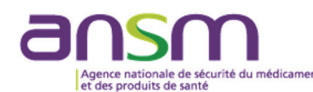

Manuel d'utilisation de l'application NDS-Web 2

| NDS Web                                                                                                    |                                                                                                    | 🔒 Login 🛛 🛔 Register now                          |
|----------------------------------------------------------------------------------------------------|----------------------------------------------------------------------------------------------------|---------------------------------------------------|
| Les activités relatives aux stupéfiants et psychotropes reposent sur un principe d'                                                                                 | interdiction, c'est-à-dire que toutes les activités relatives aux stupéfiants et psychotropes sont inter | dites sauf autorisation préalable de l'ANSM.      |
| Les opérateurs qui souhaitent acquérir, détenir, mettre en œuvre, fabriquer, transi<br>(articles R.5132-74 et R.5132-88 du CSP).                                    | ormer des produits contenant des substances classées comme stupéfiants et psychotropes doiver            | nt donc y être autorisés préalablement par l'ANSM |
| De plus, chaque opération d'importation et d'exportation de stupéflants ou de psy<br>soumise à autorisation préalable de l'ANSM (artícles R.5132-78 et R.5132-92 du | chotropes, en Europe ou hors Europe, qu'il s'agisse de médicament, de matière première à usage<br>CSP).  | pharmaceutique ou de standard analytique, est     |
| L'ANSM traite ces demandes au moyen de l'application informatique NDS (Nation                                                                                       | al Drug control System) qui a été développé par l'ONUDC (Office des Nations Unies contre la drog         | gue et le crime).                                 |
|                                                                                                    |                                                                                                    |                                                   |
| NDS-Web est une application web qui permet aux opérateurs de :                                                                                                    |                                                                                                    |                                                   |
| soumettre des demandes d'autorisations d'importation/exportation de stupéfiant                                                                                      | s ou de psychotropes                                                                                     |                                                   |
| valider ces autorisations après chaque réalisation de l'importation ou de l'export                                                                                  | ation, en indiquant les quantités exactement reçues ou expédiées                                         |                                                   |
| soumettre des demandes d'autorisations d'activités relatives aux stupéfiants et p                                                                                   | osychotropes (fonction à venir)                                                                          |                                                   |
| soumettre la déclaration annuelle d'utilisation de stupéfiants et de psychotropes                                                                                   | (fichier JARE) (fonction à venir)                                                                        |                                                   |
| Contact:                                                                                                    |                                                                                                    |                                                   |
| stupetpsy@ansm.sante.fr                                                                                                    |                                                                                                    |                                                   |
| ansm.sante.fr                                                                                                    |                                                                                                    |                                                   |

#### Etape 2 : Demande d'inscription

Cliquer sur « **Register now** » et compléter le formulaire « **User registration** ». Les champs marqués en rouge doivent obligatoirement être remplis.

#### <u>User role</u>

| 🛔 User role      |  |
|------------------|--|
| O Manager O User |  |
| Please pick one  |  |

- « Manager » : personne ayant un poste de responsable dans l'établissement et détenant une autorisation d'activité délivrée par l'ANSM au titre des articles R. 5132-74 ou R. 5132-88 du CSP. Ce profil permet de valider la soumission à l'ANSM des demandes saisies via NDS-Web 2.
Il est possible qu'une personne ne détenant pas une telle autorisation endosse le rôle de « Manager » dans NDS-Web 2. Dans ce cas, concomitamment à la demande de création du compte, une délégation de pouvoir mentionnant la soumission des demandes relatives aux stupéfiants et psychotropes sur NDS-Web 2, co-signée par le Responsable de l'établissement et la personne délégataire, doit être transmise à l'ANSM par e-mail à : <a href="mailto:stupetpsy@ansm.sante.fr">stupetpsy@ansm.sante.fr</a>.

ATTENTION : La personne doit occuper un poste en adéquation avec ce type de responsabilités (ex : pharmacien, responsable pharmaceutique, directeur, etc.). L'ANSM se réserve le droit de refuser une demande de création de compte Manager non justifiée.

- « **User** » : autre personne de l'établissement. Les utilisateurs « **User** » peuvent créer et sauvegarder des demandes d'autorisation sous forme de brouillon (draft), mais ne peuvent pas valider leur soumission à l'ANSM.

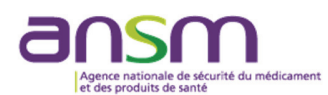

- « User name » : un nom d'utilisateur unique doit être choisi par chaque utilisateur.

ATTENTION : Veillez à mémoriser ce nom d'utilisateur car il est requis pour se connecter à NDS-Web 2.

- « **@Email** » : Concernant les adresses e-mail génériques des établissements (ex : <u>pharmacienresponsable@mail.fr</u>) : celles-ci ne sont pas acceptées. Seules les adresses nominatives peuvent être utilisées pour la création d'un compte.

ATTENTION : Un utilisateur = une adresse mail nominative.

- Le **numéro de téléphone** à saisir peut être un numéro de téléphone portable ou fixe. Le numéro de téléphone est un point de contact, le format (+33 ou 0) est libre.

- Le mot de passe doit respecter les critères suivants :

- Contient au moins 1 chiffre
- Contient au moins 1 lettre majuscule
- Contient au moins 1 lettre minuscule
- Contient au moins 1 caractère spécial, sauf le « + »
- 8 caractères minimum 32 caractères maximum

#### ATTENTION : Veillez à mémoriser ce mot de passe car il est requis pour se connecter à NDS-Web 2.

Des informations sur les différents champs peuvent être obtenues dans le menu d'aide **?** situé au haut du formulaire.

Une fois la demande d'inscription soumise, l'utilisateur reçoit un e-mail pour valider sa demande de création de compte. ATTENTION : Le lien est valable durant <u>5 minutes</u>.

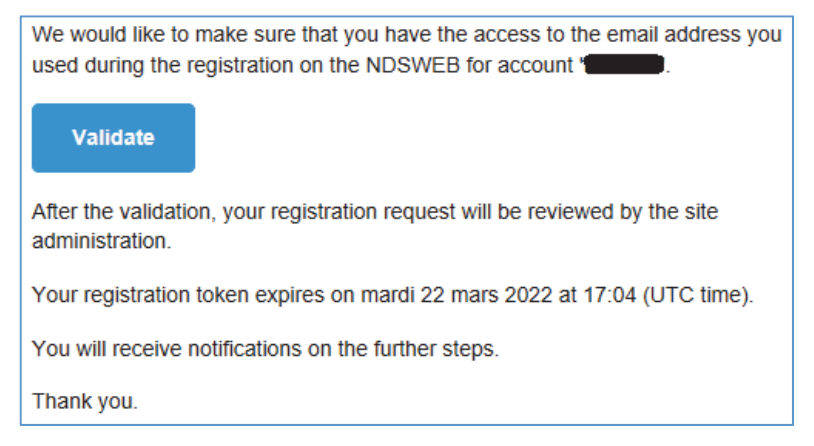

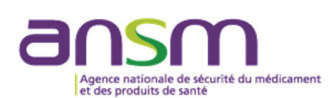

**NB**: Si le lien « **Validate** » renvoie vers la page d'accueil de NDS-Web 2 sans apparition d'une fenêtre confirmant la validation du compte, **faire un clic droit sur « Validate », puis « Copier le lien » et le coller dans un navigateur Web**. Si l'utilisateur clique trop tardivement sur le lien, le message suivant apparaîtra :

Email verification failed or invalid token!

En cas d'expiration du lien de validation d'un compte, l'utilisateur doit envoyer un e-mail à <u>stupetpsy@ansm.sante.fr</u> (cf. § XI b) afin de demander l'envoi d'un nouvel e-mail de confirmation.

Une fois l'adresse e-mail validée par l'utilisateur, l'ANSM doit approuver la demande de création de compte. Lorsque cela est fait, un e-mail est envoyé à l'utilisateur, qui a désormais la possibilité de se connecter à NDS-Web 2 grâce à son nom d'utilisateur et à son mot de passe en suivant les instructions indiquées au paragraphe ci-dessous.

| Dear and a second second second second second second second second second second second second second second s |                     |
|----------------------------------------------------------------------------------------------------|---------------------|
| Your account request                                                                                           | has been approved.  |
| You can access the system un                                                                                   | der the link below: |
| Access The Platform                                                                                            |                     |
| Thank you.                                                                                                    |                     |

# 2) Connexion (Login)

<u>Première connexion</u>: Cliquer sur « Login » sur la page d'accueil et compléter les identifiants requis pour se connecter : « User name » et « Password ».

|             | NDS Web<br>National Drug Control Sy                                                   | rstem                             |
|-------------|---------------------------------------------------------------------------------------|-----------------------------------|
| Plea<br>Use | ase enter your credentials to acces<br>your username and password cho<br>registration | is the platform<br>sen during the |
| 4           | User name                                                                             |                                   |
| Username    | e is required                                                                         |                                   |
| Q.          | Password                                                                              |                                   |
| Password    | is required                                                                           |                                   |
|             | Login                                                                                 |                                   |
|             | Log III                                                                               |                                   |
| Forgo       | ot password?                                                                          | Register                          |
|             |                                                                                       | v2.1.1.103                        |

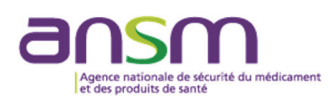

Une fois les identifiants renseignés, il faut obligatoirement saisir un code fourni via « **Google Authenticator** ».

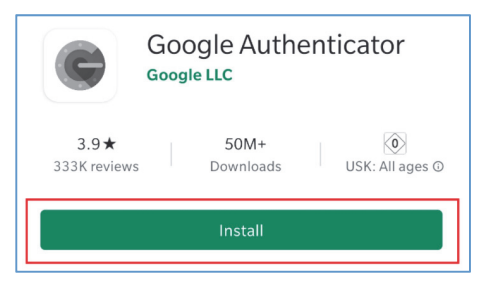

Un QR code apparaît après saisie des identifiants. Scanner le QR code avec votre téléphone et cliquer sur le lien URL proposé par la lecture du QR Code.

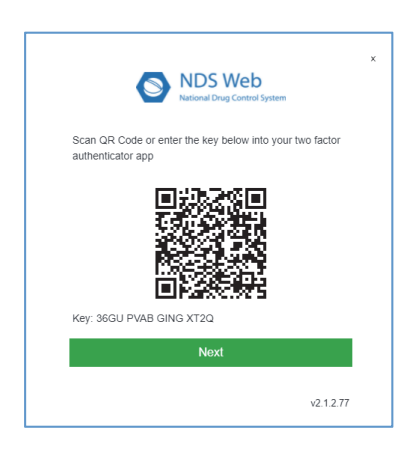

L'application « Google Authenticator » s'ouvre sur le téléphone et attribue un code :

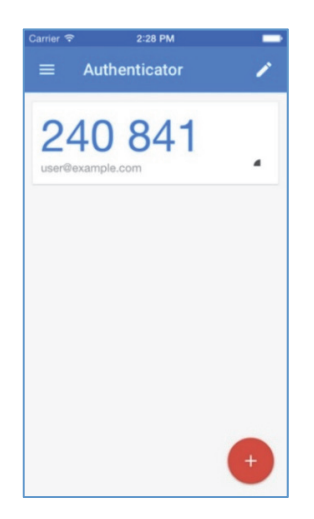

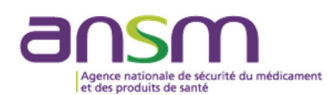

Saisir le code indiqué dans le champ requis par NDS-Web 2 :

|                               | NDS Web<br>National Drug Control System                                           |
|-------------------------------|-----------------------------------------------------------------------------------|
| Your login is<br>Enter your a | protected with an authenticator app.<br>uthenticator code for NDSWEB 2.0 app belo |
| Code                          |                                                                                   |
| Verification cod              | e is required                                                                     |
|                               | Log in                                                                            |
|                               |                                                                                   |

**IMPORTANT :** L'application « **Google Authenticator** » doit obligatoirement être téléchargée et conservée sur le téléphone de l'utilisateur car un **code temporaire** sera transmis sur cette application à chaque connexion. Il faut donc bien conserver l'application « **Google Authenticator** » dans le téléphone ainsi que le champ NDS-Web 2.0 ANSM indiquant le code à saisir. Un même téléphone portable peut être utilisé par différents utilisateurs, dans ce cas une ligne de code par utilisateur apparaîtra dans l'application.

| ■ Google Authenticator | & s |
|------------------------|-----|
| Recherche              |     |
| NDSWEB 2.0 ANSM        |     |
| 839 393                | 6   |

**Pour les connexions suivantes :** saisir vos identifiants, puis ouvrir l'application « **Google Authenticator** » afin d'obtenir le code temporaire. Saisir sur l'ordinateur le code indiqué dans le champ requis par NDS-Web 2.

**NB** : En cas d'inactivité sur le site NDS-Web 2, le délai avant déconnexion automatique est approximativement de <u>15 minutes</u>.

#### 3) Oubli du mot de passe (Forgot password)

En cas d'oubli du mot de passe, cliquer sur « Forgot password? » :

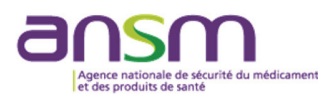

| NDS Web<br>National Drug Control System                                                                                  | x  |
|----------------------------------------------------------------------------------------------------|----|
| Please enter your credentials to access the platform<br>Use your username and password chosen during the<br>registration |    |
| User name                                                                                                    |    |
| a Password                                                                                                    |    |
| Log in                                                                                                    |    |
| Forgot password? Register                                                                                                |    |
| v2.1.4,                                                                                                    | 56 |

La fenêtre suivante apparaît :

| Password recovery       | 2          |
|-------------------------|------------|
| LUser name              |            |
| Required                |            |
| Required                |            |
| Je ne suls pas un robot |            |
| Submit                  | Clear form |

Le nom d'utilisateur et l'adresse e-mail doivent être renseignés.

Un mail de réinitialisation du mot de passe est alors envoyé à l'adresse e-mail indiquée. Cliquer sur le lien « **Reset Password** » dans le corps du mail, une page NDS-Web 2 s'ouvre pour réinitialiser le mot de passe.

NB : Si le lien « **Reset Password** » renvoie vers la page d'accueil de NDS-Web 2 sans apparition d'une fenêtre de réinitialisation du mot de passe, **faire un clic droit sur « Reset Password »**, **puis « Copier le lien » et le coller dans un navigateur Web.** 

#### 4) Modification du mot de passe (Change password)

Le mot de passe peut être modifié en cliquant sur le nom d'utilisateur dans le coin supérieur droit de l'écran, puis sur « **Settings** ». Le mot de passe peut être modifié dans le menu « **Change password** ».

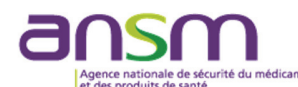

| Preferences           | User settings | Favorites | Change password |  |
|-----------------------|---------------|-----------|-----------------|--|
| Current password      |               |           |                 |  |
|                       |               |           |                 |  |
| equired               |               |           |                 |  |
| New password          |               |           |                 |  |
|                       |               |           |                 |  |
| equired               |               |           |                 |  |
| Password confirmation | tion          |           |                 |  |
|                       |               |           |                 |  |
| equired               |               |           |                 |  |
| Submit                |               | Clear for | m               |  |

#### 5) Validité et exigences applicables au mot de passe

Le mot de passe est **valable un an**. Lors des 30 derniers jours de validité, un message s'affichera lors de chaque connexion de l'utilisateur, lui signalant l'expiration prochaine de son mot de passe. ATTENTION : Il est conseillé de modifier rapidement le mot de passe, car au-delà d'un an le compte de l'utilisateur est bloqué.

Si l'utilisateur ne s'est pas connecté lors du dernier mois de validité de son mot de passe : contacter <u>stupetpsy@ansm.sante.fr</u> (cf. § XI b) afin de demander de débloquer le compte et réinitialiser le mot de passe.

Le nouveau mot de passe doit respecter les critères suivants :

- Contient au moins 1 chiffre
- Contient au moins 1 lettre majuscule
- Contient au moins 1 lettre minuscule
- Contient au moins 1 caractère spécial, sauf le « + »
- 8 caractères minimum 32 caractères maximum

#### 6) Paramètres

Il est possible de procéder à des modifications en utilisant le menu « **Settings** », en cliquant sur le nom d'utilisateur dans le coin supérieur droit de l'écran.

#### User settings

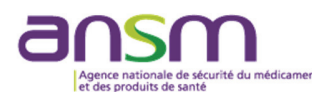

| Preferences         | User settings      | Favorites | Change password |     |
|---------------------|--------------------|-----------|-----------------|-----|
| Language            |                    |           |                 |     |
| français (France)   |                    |           |                 | ⊗ - |
| Page Size           |                    |           |                 |     |
| 10                  |                    |           |                 |     |
| Show Submission     | Confirmation       |           |                 |     |
| Filter by User (red | quires to relogin) |           |                 |     |
|                     |                    |           |                 |     |

- « Language » : la langue du système par défaut est le français.

- « Page Size » : indique le nombre de demandes d'autorisations à afficher par page.

- « **Show Submission Confirmation** » : lorsque cette case est cochée, un message de confirmation s'affiche après chaque soumission de demande par un « Manager ».

- « **Filter by User (requires to relogin)** » : lorsque cette case est cochée, seules les demandes que l'utilisateur a soumises sont affichées. Dans le cas contraire, toutes les demandes faites par les utilisateurs « Manager » et « User » de son établissement s'affichent.

- « **Substance/préparation Favorites** » : lorsque cette case est activée, l'utilisateur peut créer une liste de favoris des substances/préparations régulièrement demandées par l'établissement.

#### **Favorites**

Colonne de gauche : ensemble des substances/préparations enregistrées dans la base de données de NDS-Web 2.

Colonne de droite : substances/préparations favorites de l'utilisateur.

Pour ajouter des substances/préparations dans la liste des favoris :

- Cocher les substances/préparations souhaitées dans la colonne de gauche ;
- Cliquer sur 💎 pour les ajouter dans la liste des favoris ;
- Cliquer sur « Save » pour appliquer les modifications souhaitées.

Pour retirer des substances/préparations de la liste des favoris :

• Cocher les substances/préparations concernées dans la colonne de droite ;

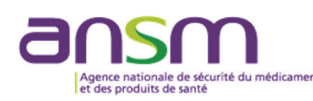

- Cliquer sur ← ;
- Cliquer sur « Save ».

| Substance/Preparation List                         |          |                  |                   | ★ Favorites |                  |          |                  |                   |     |
|----------------------------------------------------|----------|------------------|-------------------|-------------|------------------|----------|------------------|-------------------|-----|
| Subst/Prep. Name                                   | EAN Code | Preparat<br>Type | No<br>of<br>Units | UOM         | Subst/Prep. Name | EAN Code | Preparat<br>Type | No<br>of<br>Units | UOM |
| Q                                                  | Q        |                  | Q                 | Q           |                  |          |                  |                   |     |
| (+) -Lysergide (LSD)                               | 408000A  |                  | 0                 | GRAMS       |                  |          |                  |                   |     |
| (+) -USERGIDE (LSD)TARTRATE (2 MOL OF DRUG 2 CH3   |          |                  | 0                 | GRAMS       |                  | No data  |                  |                   |     |
| (+) -LYSERGIDE (LSD)TARTRATE (2 MOL OF DRUG, 2 H2O |          |                  | 0                 | GRAMS       |                  |          |                  |                   |     |
| (+)-cis-3-methylfentanyl                           |          |                  | 0                 | GRAMS       |                  |          |                  |                   |     |
| (+)-CIS-3-METHYLFENTANYLHYDROCHLORIDE              |          |                  | 0                 | GRAMS       |                  |          |                  |                   |     |
| (+)-cis-beta-hydroxy-3-m-fenta                     |          |                  | 0                 | GRAMS       |                  |          |                  |                   |     |
| (+)-CIS-BETA-HYDROXY-3-M-FENTAHYDROCHLORIDE        |          |                  | 0                 | GRAMS       |                  |          |                  |                   |     |
| (+)-CIS-BETA-HYDROXY-3-M-FENTAHYDROCHLORIDE (0.25  |          |                  | 0                 | GRAMS       |                  |          |                  |                   |     |
| (R)-KETAMINE                                       | 808000   |                  | 0                 | GRAMS       |                  |          |                  |                   |     |

**IMPORTANT : ll est fortement recommandé d'utiliser cette fonction afin de gagner du temps lors de la saisie d'une nouvelle demande**. En effet, seules les substances/préparations favorites seront affichées dans le menu déroulant de choix des substances/préparations.

**NB**: les codes NDS-Web 2 des substances/préparations listées dans le menu déroulant correspondent à celles disponibles dans le fichier JARE utilisé pour la soumission de la déclaration annuelle des stocks à l'ANSM.

#### 7) Désactivation d'un utilisateur (Manager ou User)

Afin de pouvoir désactiver le compte d'une personne quittant l'établissement, le responsable de l'établissement (ex : pharmacien, responsable de l'établissement, directeur) doit transmettre par e-mail à <u>stupetpsy@ansm.sante.fr</u> la **liste mise à jour** des personnes utilisant NDS-Web 2 dans son établissement (cf. § XI a).

# IV. Demandes d'autorisations d'importation ou d'exportation

En cliquant sur « Import/Export » dans le menu de gauche, un sous-menu apparaît :

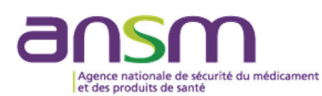

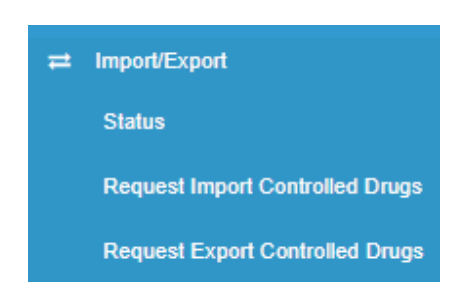

En cliquant sur « **Status** », l'utilisateur a une vue d'ensemble des demandes de son établissement ou uniquement les siennes s'il a coché « **Filter by User** » dans le menu « **Settings** » (cf. § III 6).

| = | Import/Export                   | - | ± In | nport/ | Export    | Status       |             |              |             |    |               |       |         |                |                  |         |         |                   |   | ? |
|---|---------------------------------|---|------|--------|-----------|--------------|-------------|--------------|-------------|----|---------------|-------|---------|----------------|------------------|---------|---------|-------------------|---|---|
|   | Status                          | - |      |        |           |              |             |              |             |    |               |       |         |                |                  |         |         |                   |   | _ |
|   | Request Import Controlled Drugs |   |      |        |           |              |             |              |             |    | Export Gene   | ral   | χ ε     | xport Detailed |                  | G       | Q Re    | cherche           | 8 | 2 |
|   | Request Export Controlled Drugs |   |      | Cover  | 1 Request | Auth. Number | Status      | Request Type | Request Dat | te | Approval Date | Cance | el Date | Valid To Date  | Endorsement Date | Endorse | d By CA | Trading Country   | т |   |
|   | Request Import Others           |   |      | Sneet  | ۹.        | Q            | Q           | Q            | ۹ ۱         |    | ۹ 🖬           | Q     |         | ۹ 🖬            | ۹ 🖬              | (tous)  | -       | Q                 | с |   |
|   | Request Export Others           |   | •    |        | 41        | AEX-2022-4-  | Expired     | Export       | 06/04/2022  |    | 07/04/2022    |       |         | 28/08/2022     |                  |         |         | UNITED<br>KINGDOM | Α | œ |
| • |                                 |   |      |        | 21        | AIX-2022-4-  | Endorsement | Import       | 24/03/2022  |    | 07/04/2022    |       |         | 07/10/2022     | 13/04/2022       |         |         | AEGHANISTAN       | N |   |
|   | Foreign Establishments          |   | ·    |        | 21        | 380          | Submitted   | mport        | 24/03/2022  |    | 01/04/2022    |       |         | 01/10/2022     | 13/04/2022       |         |         | A VIANJAN         | F | ß |
| ▲ | Preparations                    |   |      |        |           |              |             |              |             |    |               |       |         |                |                  |         |         |                   |   |   |
| 2 | Statistics Upload               |   |      |        |           |              |             |              |             |    |               |       |         |                |                  |         |         |                   |   |   |
| • | Notifications                   |   |      |        |           |              |             |              |             |    |               |       |         |                |                  |         |         |                   |   |   |

#### 1) Saisie d'une demande d'autorisation d'importation

Cliquer sur « **Request Import Controlled Drugs** » dans le menu de gauche. Les champs qui doivent obligatoirement être remplis sont encadrés en rouge.

Les champs doivent être renseignés conformément aux indications suivantes :

#### **General Information**

| Notes     |
|-----------|
| l Notes 👻 |
|           |

#### - « Type of Permit »

• « **Single** » : concerne une autorisation d'importation unique (un numéro d'autorisation = une seule opération) ;

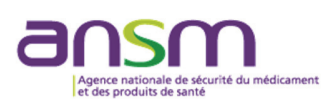

• « **General** » : concerne une autorisation d'importation fractionnable pour des étalons de référence (un numéro d'autorisation = plusieurs opérations possibles).

ATTENTION : cette autorisation peut être délivrée uniquement sous certaines conditions décrites aux articles R. 5132-78 et R. 5132-92 du CSP.

#### - « General Notes »

- « For Re-export » : si la réexportation est choisi, préciser plus bas dans le champ « Comments » le pays de destination du réexport.
- « Domestic Use » : pour usage domestique, marché français.

#### **Importer Details**

Ce champ est déjà pré rempli avec les données de l'établissement de l'utilisateur. Si les informations affichées sont incorrectes, contacter l'ANSM via <u>stupetpsy@ansm.sante.fr</u> (cf. § XI b).

| ,<br>Importer Details |                              |
|-----------------------|------------------------------|
| Establishment         | ETABTEST                     |
| Address               | 143 Boulevard Anatole France |
| City                  | SAINT-DENIS                  |
| State                 |                              |
| Zip Code              | 93200                        |
|                       |                              |

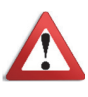

# L'opérateur effectuant la demande sur NDS-Web 2 doit être l'<u>établissement stockeur</u>. En effet, la demande doit être le reflet des flux physiques réels des produits, d'où la nécessité d'une saisie de la demande par les stockeurs. Le donneur d'ordre devra également être indiqué dans la demande par le stockeur (dans le

champ « Manufacturer »).

#### Exporter Details

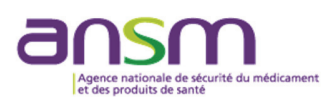

- « **Country** » : sélectionner dans le menu déroulant le pays exportateur.

- « **Competent Authority** » : sélectionner l'autorité compétente correspondante. L'ANSM recommande à l'opérateur d'avoir une liste des autorités compétentes pour les pays concernés par le flux de stupéfiants et psychotropes.

#### CAS PARTICULIER d'autorité compétente :

• <u>Japon</u> : sélectionner l'autorité selon la région compétente.

- « **Establishment** » : Sélectionner dans le menu déroulant l'établissement exportateur (si l'établissement n'est pas proposé, voir le § XI b).

| Exporter Details    |   |
|---------------------|---|
| Country             |   |
| Country             | • |
| Required            |   |
| Competent Authority |   |
| Competent Authority | • |
| Required            |   |
| Establishment       |   |
| Establishment       | • |
|                     |   |

#### **Shipment Details**

- « **Itinerary** » : Utiliser ce champ seulement lors d'une demande d'annule et remplace d'une précédente autorisation. Indiquer **uniquement** le numéro de l'autorisation à annuler et la date de délivrance au format de l'exemple (ex. AIP-2024-5-10001 du 30 mai 2024).

- « **Notes** » : Dans ce champ doit être indiquée la justification du flux (ex : commercialisation, analyse, rupture de stock, etc.).

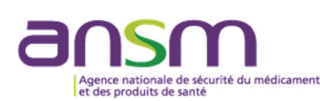

| Shipment Details |  |  |   |
|------------------|--|--|---|
| Itinerary        |  |  |   |
| Natas            |  |  |   |
| Notes            |  |  |   |
|                  |  |  |   |
|                  |  |  | / |

#### Substance/Preparation Details

Cliquer sur + pour ajouter une substance ou une préparation et sélectionner dans le menu déroulant la substance ou préparation à importer.

En cliquant sur « **Favorites** », l'utilisateur a une vue d'ensemble des substances/préparations précédemment sélectionnées comme favorites s'il a coché « **Substance/Preparation Favorites** » dans le menu « **Settings** » (cf. § III 6).

| Substance/Preparation Details Required |          |                  |              |               |              |              | ► Favorites + |
|----------------------------------------|----------|------------------|--------------|---------------|--------------|--------------|---------------|
| Subst/Prep. Name                       | EAN Code | Preparation Type | No of Units  | Requested Qty | Approved Qty | Endorsed Qty | UOM           |
|                                        |          | Pa               | s de données |               |              |              |               |
|                                        |          |                  |              |               |              |              |               |

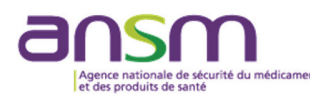

| Substance/Preparation content                                |                  |   | ×        |
|--------------------------------------------------------------|------------------|---|----------|
| Subst/Prep. Name Substance Required                          |                  |   | •        |
| EAN Code                                                     | Preparation Type |   |          |
| No of Units                                                  | UOM              |   |          |
| Requested Qty                                                |                  | 8 | <b>^</b> |
| L<br>Requested Qty must be greater than zero and less than 1 | 000 000 000      |   | Ţ        |
| Save Cancel                                                  |                  |   |          |

Pour les spécialités pharmaceutiques commercialisées en France, l'**EAN CODE** correspond au **CODE CIP** du médicament et apparaît automatiquement.

La teneur en base anhydre n'est plus à renseigner (par rapport aux demandes adressées par email via le formulaire).

ATTENTION : Saisir la quantité requise en vérifiant bien <u>l'unité (UOM)</u> de la substance ou de la préparation, le cas échéant.

Cliquer sur « **Save** » pour sauvegarder. Répéter les précédentes étapes pour ajouter d'autres préparations ou substances.

IMPORTANT : Il est possible de saisir jusqu'à 10 substances/préparations.

Si un produit est manquant (nouvelle spécialité pharmaceutique ou nouvelle substance classée, par exemple), l'opérateur concerné devra signaler ce produit manquant à l'ANSM : soit en demandant la création d'une nouvelle préparation directement sur NDS-Web 2 (cf. § VIII), soit en envoyant un e-mail à <u>stupetpsy@ansm.sante.fr</u> pour la création d'une nouvelle substance (cf. § XI c).

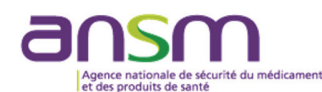

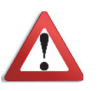

# Ne pas combiner les stupéfiants et les psychotropes dans une même demande d'autorisation.

Les substances classées stupéfiantes et psychotropes en France sont mentionnées dans les arrêtés du 22 février 1990 fixant la liste des substances classées comme stupéfiants et psychotropes, tels que modifiés par les décisions du Directeur général de l'ANSM. En cas de doute sur le classement de la substance ou de la préparation, contacter l'ANSM via <u>stupetpsy@ansm.sante.fr</u> (cf. § XI c).

#### Transport Details

Cliquer sur 🔸 et sélectionner le **bureau de douane d'entrée** dans le menu déroulant de « **Entry Point** ». Le bureau de douane d'entrée en France doit être obligatoirement complété.

- « Transport Mode » : Un menu déroulant est disponible pour renseigner le mode de transport

en cliquant sur <sup>A</sup> . L'opérateur peut indiquer uniquement le mode de transport **principal** (ex : MARITIME en ne tenant pas compte du transport intermédiaire - ROUTIERE).

**NB : uniquement manuellement,** plusieurs modes de transports peuvent être indiqués (par exemple taper : ROUTIERE ET AERIENNE). **Ne pas cliquer plusieurs fois sur** + **.** 

Cliquer sur 😑 pour enregistrer les informations saisies relatives au transport.

#### **Attachments**

- « Authorization Attachments » : l'utilisateur peut joindre des documents en cliquant sur « Drag and drop a file here or click » pour sélectionner les documents (format PDF de préférence).

**IMPORTANT :** Pour les autorisations d'importation nécessitant d'être accompagnées par une **autorisation d'activité** (ex : autorisation d'acquisition) relative aux stupéfiants ou aux psychotropes, **soumettre une demande d'autorisation d'activité nationale (cf. § IX).** 

#### **Comments**

Cliquer sur + et indiquer dans ce champ « **Comments** », le cas échéant, toute information utile à la délivrance de l'autorisation (ex : informations complémentaires sur le conditionnement, etc.)

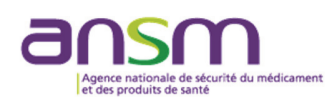

Si « For Re-export » a été choisi, préciser le pays de destination du réexport.

#### Manufacturer

Lorsque la demande d'importation est effectuée **POUR LE COMPTE d'un autre établissement français**, saisir dans les champs :

- « Country » : FRANCE
- « Establishment » : le nom de l'établissement donneur d'ordre.

Ex : Demande saisie dans NDS-Web 2 par l'établissement dépositaire X pour une importation sur son site, pour le compte du donneur d'ordre Y (l'établissement Y est à indiquer dans le champ « **Establishment** »).

Une fois la demande entièrement saisie sur NDS-Web 2, cliquer sur « **Submit Request** ». ATTENTION : possible uniquement pour un utilisateur ayant un profil « Manager ».

**NB** : Il est possible d'enregistrer la demande en brouillon en « **Save as Draft** » et d'y revenir plus tard en cliquant sur « **Status** » dans le menu de gauche.

Une fois la demande soumise par le « Manager », une fenêtre apparaîtra en bas à droite de l'écran :

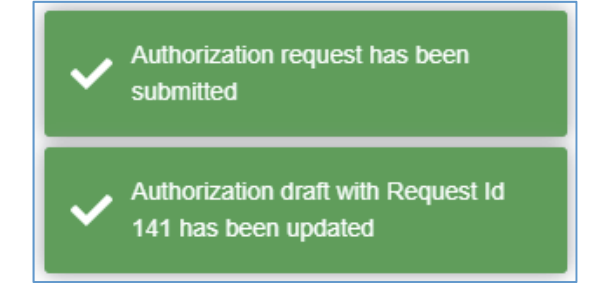

ATTENTION : Une fois soumise, la demande ne peut plus être modifiée à l'initiative de l'utilisateur. Toutefois, lors de l'instruction de la demande, l'ANSM peut demander, via NDS-Web 2, la modification de la demande d'autorisation. Le statut des demandes à modifier apparaît alors sous le statut « **Correction Requested** » :

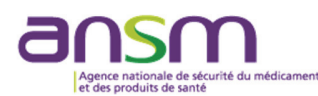

| Ŧ | ± Import       | /Export           | Status          | 5               |                         |                 |                 |                  |   |                |                     |   |                     |               | ? |
|---|----------------|-------------------|-----------------|-----------------|-------------------------|-----------------|-----------------|------------------|---|----------------|---------------------|---|---------------------|---------------|---|
|   |                |                   |                 |                 |                         |                 |                 | X                | x | B              | G                   | C | Recherche           | 8             | C |
|   | Cover<br>Sheet | Paper<br>Required | ↓ Request<br>Id | Auth.<br>Number | Status                  | Request<br>Type | Request<br>Date | Approval<br>Date |   | Cancel<br>Date | Valid<br>To<br>Date |   | Endorsement<br>Date | Endorse<br>CA |   |
|   |                |                   | Q               | Q               | Q                       | Q               | ۹ 🖬             | Q                |   | ۹ 🖬            | Q                   | Ö | ۹ 🖬                 | (tous)        |   |
|   | Þ              |                   | 1188            |                 | Correction<br>Requested | Import          | 10/12/2023      |                  |   |                |                     |   |                     |               | Ø |

Cliquer sur pour vérifier le champ à modifier. Les détails des modifications demandées par l'ANSM apparaissent dans « **Comments** » :

| Source | Comments                                                                         | Created By                                                                                                    | Creation Date ↓                                                                                                    |                                                                                                    |
|--------|----------------------------------------------------------------------------------|----------------------------------------------------------------------------------------------------|----------------------------------------------------------------------------------------------------|----------------------------------------------------------------------------------------------------|
| CA     | Je vous invite à indiquer le bureau de<br>douane ainsi que le mode de transport. |                                                                                                    | 10/12/2023                                                                                                    |                                                                                                    |
|        | Source<br>CA                                                                     | Source     Comments       CA     Je vous invite à indiquer le bureau de douane ainsi que le mode de transport. | Source     Comments     Created By       CA     Je vous invite à indiquer le bureau de douane ainsi que le mode de transport. | Source     Comments     Created By     Creation Date       CA     Je vous invite à indiquer le bureau de<br>douane ainsi que le mode de transport.     10/12/2023 |

Modifier la demande (dans l'exemple : ajout du bureau de douane d'entrée et mode de transport) :

| Transport Details |             |                | +     |
|-------------------|-------------|----------------|-------|
| Entry Point       | Exit Point  | Transport Mode |       |
| ROISSY            | ▼ Sélection | - AERIENNE     | 合 目 り |

# Cliquer sur sauvegarder

Une fois la correction terminée, cliquer sur « **Submit correction** ». ATTENTION : soumission possible uniquement pour un utilisateur ayant un profil « Manager ».

Le statut de la demande change en « Correction Submitted » :

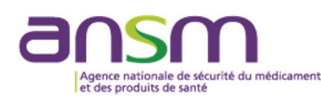

| ≓I | mport/         | Export            | Status          | \$              |                         |                 |                 |                  |                |                     |                     |               | ? |
|----|----------------|-------------------|-----------------|-----------------|-------------------------|-----------------|-----------------|------------------|----------------|---------------------|---------------------|---------------|---|
|    |                |                   |                 | x Ex            | port General            | X Ex            | port Detailed   | Cove             | r Sheet        | G                   | Q Recherche         | ⊗             | Ø |
|    | Cover<br>Sheet | Paper<br>Required | ↓ Request<br>Id | Auth.<br>Number | Status                  | Request<br>Type | Request<br>Date | Approval<br>Date | Cancel<br>Date | Valid<br>To<br>Date | Endorsement<br>Date | Endorse<br>CA |   |
|    |                |                   | Q               | Q               | Q                       | Q               | ۹ 🖬             | ۹ 🖬              | ۹ 🖬            | ۹ (                 |                     | (tous)        |   |
| •  |                |                   | 1188            |                 | Correction<br>Submitted | Import          | 10/12/2023      |                  |                |                     |                     |               | Ø |

La demande en cours d'évaluation est visible en cliquant sur « Status » dans le menu de gauche.

#### 2) Saisie d'une demande d'autorisation d'exportation

Cliquer sur « **Request Export Controlled Drugs** » dans le menu de gauche. Les champs qui doivent obligatoirement être remplis sont encadrés en rouge.

Les champs doivent être renseignés conformément aux indications suivantes :

#### **General Information**

#### - « Type of Permit »

- « **Single** » : concerne une autorisation d'exportation unique (un numéro d'autorisation = une seule opération).
- « **General** » : concerne une autorisation d'exportation fractionnable pour les étalons de référence (un numéro d'autorisation = plusieurs opérations possibles).

ATTENTION : cette autorisation peut être délivrée uniquement sous certaines conditions décrites aux articles R. 5132-78 et R. 5132-92 du CSP.

| General Information |               |   |
|---------------------|---------------|---|
| Type of Permit      | General Notes |   |
| Type of Permit      | General Notes | • |

#### **Exporter Details**

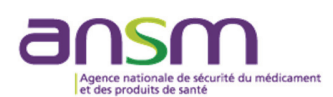

Ce champ est déjà pré rempli avec les données de l'établissement de l'utilisateur. Si les informations affichées sont incorrectes, contacter l'ANSM via <u>stupetpsy@ansm.sante.fr</u> (cf. § XII b).

| Exporter Details |                              |
|------------------|------------------------------|
| Establishment    | ETABTEST                     |
| Address          | 143 Boulevard Anatole France |
| City             | SAINT-DENIS                  |
| State            |                              |
| Zip Code         | 93200                        |
|                  |                              |

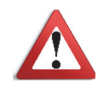

L'opérateur effectuant la demande sur NDS-Web 2 doit être l'<u>établissement stockeur</u>. En effet, la demande doit être le reflet des flux physiques réels des produits, d'où la nécessité d'une saisie de la demande par les stockeurs.

Le donneur d'ordre devra également être indiqué dans la demande par le stockeur (dans le champ « Manufacturer »).

#### **Importer Details**

- « **Country** » : sélectionner dans le menu déroulant le pays importateur vers lequel la marchandise sera envoyée.

- « **Competent Authority** » : sélectionner l'autorité compétente correspondante. L'ANSM recommande à l'opérateur d'avoir une liste des autorités compétentes pour les pays concernés par le flux de stupéfiants et psychotropes.

#### CAS PARTICULIER d'autorité compétente :

• <u>Japon</u> : sélectionner l'autorité selon la région compétente.

- « **Establishment »** : Sélectionner dans le menu déroulant l'établissement importateur (si l'établissement n'est pas proposé, voir le § XI b).

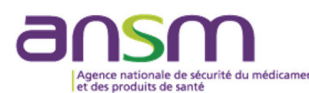

| Importer Details    |   |
|---------------------|---|
| Country             |   |
| Country             | - |
| Required            |   |
| Competent Authority |   |
| Competent Authority | • |
| Required            |   |
| Establishment       |   |
| Establishment       | - |
|                     |   |

#### **Import Authorization Document**

ATTENTION : L'ANSM délivre une autorisation d'exportation de stupéfiants ou psychotropes uniquement sur présentation d'une autorisation d'importation [ou certificat officiel d'importation (COI)] délivrée par l'autorité compétente du pays d'importation.

- « **Number** » : Numéro de l'autorisation d'importation étrangère. En cas de doute sur le numéro à saisir, étant donné que certains COI peuvent prêter à confusion, se référer aux précédentes autorisations d'exportation délivrées par l'ANSM ou poser la question par e-mail à <u>stupetpsy@ansm.sante.fr</u>.

- « Date » : Indiquer la date de délivrance de l'autorisation d'importation étrangère.

#### CAS PARTICULIERS :

#### • PAYS NE DELIVRANT PAS D'AUTORISATION D'IMPORTATION

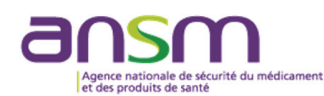

Concernant la saisie d'une demande d'autorisation d'exportation de psychotropes pour une des cinq destinations suivantes qui ne délivrent pas d'autorisation d'importation, le numéro d'autorisation doit être remplacé par trois traits d'union --- et la date de délivrance indiquée peut être celle du jour de saisie de la demande d'autorisation :

- o Nouvelle-Calédonie,
- o Polynésie Française,
- o Wallis-et-Futuna,
- Saint-Pierre-et-Miquelon,
- o Andorre.

#### • NOL DU PAYS IMPORTATEUR

Si le pays importateur a délivré une lettre de non objection (NOL), indiquer le numéro de la lettre ainsi que sa date de délivrance.

• AUTORISATION D'IMPORTATION GLOBALE ETRANGERE SANS NUMERO

Si l'autorisation d'importation étrangère est globale (ex : sans quantités précises) et sans numéro d'autorisation, indiquer dans le champ « **Number** » : AUTORISATION D'IMPORTATION.

#### **Shipment Details**

- « **Itinerary** » : Utiliser ce champ lors d'une demande d'annule et remplace d'une précédente autorisation. Indiquer **uniquement** le numéro de l'autorisation à annuler et la date de délivrance au format de l'exemple (ex. : AEP-2024-5-10001 du 30 mai 2024).

- « **Notes** » : Dans ce champ doit être indiquée la justification du flux (ex : commercialisation à l'étranger, etc.).

| Shipment Details |    |
|------------------|----|
| Itinerary        |    |
|                  |    |
| Notes            |    |
|                  |    |
|                  | 1  |
|                  | // |

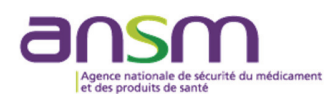

#### **Substance/Preparation Details**

Cliquer sur • pour ajouter une substance ou une préparation et sélectionner dans le menu déroulant la substance ou préparation à exporter.

En cliquant sur « **Favorites** », l'utilisateur a une vue d'ensemble des substances/préparations précédemment sélectionnées comme favorites s'il a coché « **Substance/Preparation Favorites** » dans le menu « **Settings** » (cf. § III 6).

| s | ubstance/Preparation Details Required |          |                  |              |               |              |                  | Favorites 🕂 |
|---|---------------------------------------|----------|------------------|--------------|---------------|--------------|------------------|-------------|
|   | Subst/Prep. Name                      | EAN Code | Preparation Type | No of Units  | Requested Qty | Approved Qty | Endorsed Qty UOM |             |
|   |                                       |          | Pa               | s de données |               |              |                  |             |
|   |                                       |          |                  |              |               |              |                  |             |

| Substance/Preparation content                           |                  |           | ×      |
|---------------------------------------------------------|------------------|-----------|--------|
| Subst/Prep. Name                                        |                  |           |        |
| Substance                                               |                  |           | -      |
| Required                                                |                  |           |        |
| EAN Code                                                | Preparation Type |           |        |
|                                                         |                  |           |        |
| No of Units                                             | UOM              |           |        |
|                                                         |                  |           |        |
| Requested Qty                                           |                  |           |        |
| 0                                                       |                  | $\otimes$ | *<br>* |
| Requested Qty must be greater than zero and less than 1 | 000 000 000      |           |        |
|                                                         |                  |           |        |
| Save Cancel                                             |                  |           |        |

Pour les spécialités pharmaceutiques commercialisées en France, l'**EAN CODE** correspond au **CODE CIP** du médicament et apparaît automatiquement.

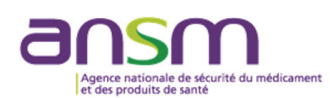

La teneur en base anhydre n'est plus à renseigner (par rapport aux demandes adressées par email via le formulaire). En revanche, pour une exportation, l'opérateur doit toujours la vérifier en amont, en cohérence avec l'autorisation d'importation étrangère.

ATTENTION : Saisir la quantité requise en vérifiant bien <u>l'unité (UOM)</u> de la substance ou de la préparation, le cas échéant.

Cliquer sur « **Save** » pour sauvegarder. Répéter les précédentes étapes pour ajouter d'autres préparations ou substances.

IMPORTANT : Il est possible de saisir jusqu'à 10 substances/préparations.

Si un produit est manquant (nouvelle spécialité pharmaceutique ou nouvelle substance classée, par exemple), l'opérateur concerné devra signaler ce produit manquant à l'ANSM soit en envoyant un e-mail à <u>stupetpsy@ansm.sante.fr</u> pour la création d'une nouvelle substance (cf. § XI c), soit en demandant la création d'une nouvelle préparation directement sur NDS-Web 2 (cf. § VIII).

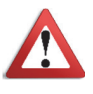

# Ne pas combiner les stupéfiants et les psychotropes dans une même demande d'autorisation.

Les substances classées stupéfiantes et psychotropes en France sont mentionnées dans les arrêtés du 22 février 1990 fixant la liste des substances classées comme stupéfiants et psychotropes, tels que modifiés par les décisions du Directeur général de l'ANSM. En cas de doute sur le classement de la substance ou de la préparation, contacter l'ANSM via stupetpsy@ansm.sante.fr (cf. § XI c).

#### **Transport Details**

Cliquer sur <sup>+</sup> et sélectionner le **bureau de douane de sortie** dans le menu déroulant de « **Exit Point** ». Le bureau de douane de sortie de France doit être obligatoirement complété.

- « Transport Mode » : Un menu déroulant est disponible pour renseigner le mode de transport

en cliquant sur <sup>A</sup> . L'opérateur peut indiquer uniquement le mode de transport **principal** (ex : MARITIME en ne tenant pas compte du transport intermédiaire - ROUTIERE).

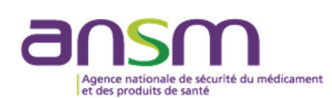

**NB : uniquement manuellement,** plusieurs modes de transports peuvent être indiqués (par exemple taper : ROUTIERE ET AERIENNE). **Ne pas cliquer plusieurs fois sur** +.

Cliquer sur 😑 pour enregistrer les informations saisies relatives au transport.

#### **Attachments**

- « Authorization Attachments » : l'utilisateur télécharge la ou les documents à joindre à la demande en cliquant sur « Drag and drop a file here or click » pour sélectionner ce ou ces documents (format PDF de préférence).

ATTENTION : Pour une demande d'exportation, joindre **impérativement l'autorisation d'importation étrangère**. Il n'est pas nécessaire de transmettre par courrier postal l'original papier des autorisations d'importation étrangères, lorsqu'il existe.

**IMPORTANT :** Pour les autorisations d'exportation nécessitant d'être accompagnées par une **autorisation d'activité** (ex : autorisation de cession) relative aux stupéfiants ou aux psychotropes, **soumettre une demande d'autorisation d'activité nationale (cf. § IX).** 

#### **Comments**

Cliquer sur + et indiquer dans ce champ « **Comments** », le cas échéant, l'information utile à la délivrance de l'autorisation (ex : informations complémentaires sur le conditionnement, etc.).

#### <u>Manufacturer</u>

Lorsque la demande d'exportation est effectuée **POUR LE COMPTE d'un autre établissement français**, saisir dans les champs :

- « Country » : FRANCE
- « Establishment » : le nom de l'établissement français donneur d'ordre.

Ex : demande saisie dans NDS-Web 2 par l'établissement dépositaire X pour une exportation depuis son site, pour le compte du donneur d'ordre Y (l'établissement Y est à indiquer dans le champ « **Establishment** »).

Une fois la demande entièrement saisie sur NDS-Web 2, cliquer sur « **Submit Request** ». ATTENTION : soumission possible uniquement pour un utilisateur ayant un profil « Manager ».

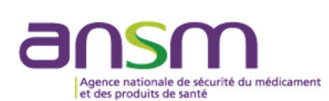

**NB** : Il est possible d'enregistrer la demande en brouillon en « **Save as draft** » et d'y revenir plus tard (demande accessible en cliquant sur « **Status** » dans le menu de gauche).

Une fois la demande d'autorisation soumise par le « Manager », une fenêtre apparaîtra en bas à droite de l'écran :

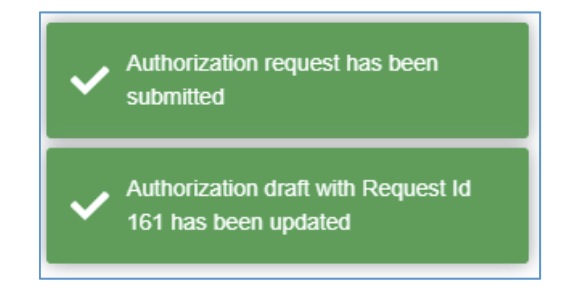

ATTENTION : Une fois soumise, la demande ne peut plus être modifiée par l'utilisateur. Toutefois, lors de l'instruction de la demande, l'ANSM peut demander, via NDS-Web 2, la modification de cette demande d'autorisation. Le statut des demandes à modifier apparaît alors sous le statut « **Correction Requested** » :

| ₽ | ± Import/      | /Export           | Status          | ;               |                         |                 |                 |                  |                |                     |                     | ? |
|---|----------------|-------------------|-----------------|-----------------|-------------------------|-----------------|-----------------|------------------|----------------|---------------------|---------------------|---|
|   |                |                   |                 |                 |                         |                 |                 |                  |                | G                   | Q Search            |   |
|   | Cover<br>Sheet | Paper<br>Required | ↓ Request<br>Id | Auth.<br>Number | Status                  | Request<br>Type | Request<br>Date | Approval<br>Date | Cancel<br>Date | Valid<br>To<br>Date | Endorsement<br>Date |   |
|   |                |                   | Q               | Q               | Q                       | Q               | ۹ 🖬             | ৎ 🖬              | ۹ 🖬            | ۹ 🖬                 | ۹ 🖬                 | ( |
|   | •              |                   | 1189            |                 | Correction<br>Requested | Export          | 10/12/2023      |                  |                |                     |                     | C |
|   | •              |                   | 1188            |                 | Correction<br>Submitted | Import          | 10/12/2023      |                  |                |                     |                     | Ø |

Cliquer sur pour vérifier le champ à modifier. Les détails des modifications demandées par l'ANSM apparaissent dans le menu « **Comments** » :

| ( | Comments           |        |                                                                     |            |                 | • |
|---|--------------------|--------|---------------------------------------------------------------------|------------|-----------------|---|
|   | Туре               | Source | Comments                                                            | Created By | Creation Date ↓ |   |
|   | Correction Request | CA     | Je vous invite à indiquer le bureau de douane, le mode de transport |            | 10/12/2023      |   |

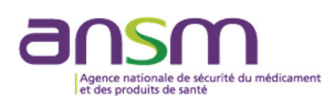

Modifier la demande (dans l'exemple : ajout du bureau de douane de sortie, mode de transport).

| Transport Details |             |                | +     |
|-------------------|-------------|----------------|-------|
| Entry Point       | Exit Point  | Transport Mode |       |
| ROISSY            | ✓ Sélection | - AERIENNE     | 合 🖪 り |
|                   |             |                |       |

# Cliquer sur sauvegarder 🛅 .

Une fois la correction terminée, cliquer sur « **Submit correction** ». ATTENTION : soumission possible uniquement pour un utilisateur ayant un profil « Manager ».

Le statut de la demande change en « Correction Submitted » :

| ₹ | <b></b> Import | /Export           | Status          | ;               |                         |                 |                 |                  |                |                     |                     |     | ? |
|---|----------------|-------------------|-----------------|-----------------|-------------------------|-----------------|-----------------|------------------|----------------|---------------------|---------------------|-----|---|
|   |                |                   | X               | Export Gene     | eral 🕅                  | Export Deta     | iled            | Cover Sheet      | G              | Q Rech              | erche               | 8   | C |
|   | Cover<br>Sheet | Paper<br>Required | ↓ Request<br>Id | Auth.<br>Number | Status                  | Request<br>Type | Request<br>Date | Approval<br>Date | Cancel<br>Date | Valid<br>To<br>Date | Endorsement<br>Date |     |   |
|   |                |                   | Q               | Q               | Q                       | Q               | ۹ 🖬             | ۹ 🖬              | ۹ 🖬            | ۹ 🖬                 | ۹ 🖬                 | ) ( |   |
|   | •              |                   | 1189            |                 | Correction<br>Submitted | Export          | 10/12/2023      |                  |                |                     |                     |     | Ø |
|   | •              |                   | 1188            |                 | Correction<br>Submitted | Import          | 10/12/2023      |                  |                |                     |                     |     | Ø |

La demande en cours d'évaluation est visible en cliquant sur « Status » dans le menu de gauche.

3) Statuts de la demande d'importation ou exportation

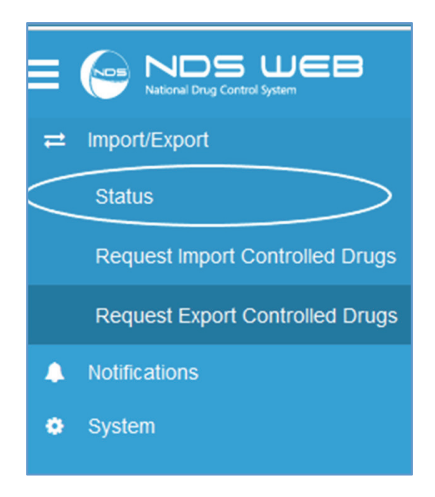

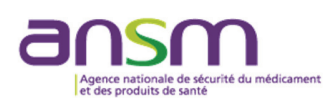

Cliquer sur « Status » dans le menu de gauche pour voir les détails des demandes envoyées.

Les demandes d'autorisation peuvent avoir les statuts suivants :

- « **Draft** » : Brouillon de demande d'autorisation.
- « **Requested** » : Demande soumise à l'ANSM.
- « Correction Requested » : Demande de modification demandée par l'ANSM.
- « **Correction Submitted** » : Modification transmise par l'opérateur en réponse à la demande de correction faite par l'ANSM.
- « In Review » : Demande en cours d'instruction par l'ANSM.
- « **Approved** » : Instruction close et autorisation signée par l'ANSM disponible dans la rubrique « **Attachments** ».
- « Cancelled » : Instruction close et demande rejetée par l'ANSM.
- « Draft Endorsement » : Brouillon d'endossement.
- « Endorsement Submit » : Endossement transmis à l'ANSM.
- « **Endorsed** » : Endossement confirmé par l'ANSM.
- « Endorsement Cancel » : Endossement rejeté par l'ANSM.
- « **Expired** » : Autorisation expirée.

ATTENTION : dans le menu « **Status** », lorsque la mention « **Approved** » apparaît, alors l'autorisation est disponible pour téléchargement et utilisation par l'opérateur (<u>l'autorisation ne lui</u> <u>sera donc pas adressée par e-mail</u>).

Cliquer sur le numéro de l'autorisation, puis accéder à l'autorisation disponible au format pdf dans la rubrique « **Attachments** » :

| ₽ | Import/Export                   | - | ± Ir | mport         | /Export   | Status              |           |         |            |                  |                |                  |                     |             |
|---|---------------------------------|---|------|---------------|-----------|---------------------|-----------|---------|------------|------------------|----------------|------------------|---------------------|-------------|
|   | Status                          |   |      |               |           |                     |           |         |            |                  |                |                  |                     |             |
|   | Request Import Controlled Drugs |   |      |               |           |                     |           |         |            |                  | x Expor        | t General        | Export Detai        | iled 🔀 Co   |
|   | Request Export Controlled Drugs |   |      | Cover         | ↓ Request | Auth.<br>Number     | Status    | Request | Request    | Approval<br>Date | Cancel<br>Date | Valid To<br>Date | Endorsement<br>Date | Endorsed By |
|   | Request Import Others           |   |      |               | Q         | Q                   | Q         | Q       | ۹ 🖬        | ۹ 🖬              | ۹ 🖬            | ۹ 🖬              | ۹ 🖬                 | (tous) 🔻    |
|   | Request Export Others           |   | +    |               | 383       |                     | Requested | Import  | 07/10/2022 |                  |                |                  |                     |             |
| ٠ | Licenses                        |   |      |               |           |                     |           |         |            |                  |                |                  |                     |             |
|   | Foreign Establishments          | C | •    | $\rightarrow$ | 382       | AIX-2022-<br>10-408 | Approved  | Import  | 07/10/2022 | 07/10/2022       |                | 07/04/2023       |                     |             |
| 2 | Statistics Upload               |   | ÷    |               | 381       | AIX-2022-<br>10-407 | Approved  | Import  | 07/10/2022 | 07/10/2022       |                | 07/04/2023       |                     |             |
| • | Notifications                   |   | ÷    |               | 367       | AIX-2022-<br>10-404 | Approved  | Import  | 04/10/2022 | 04/10/2022       |                | 04/04/2023       |                     |             |

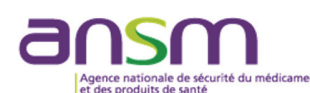

| Attachments                |                   |                |
|----------------------------|-------------------|----------------|
| Authorization Attachments  |                   |                |
| File Name                  |                   | File Size (Kb) |
| Exp AEP-2024-10-1267 18102 | 024_095202357.pdf | 159            |
| Endorsement Attachments    |                   |                |
| File Name                  | File Size (Kb)    |                |
|                            |                   |                |
|                            | Pas de données    |                |
|                            |                   |                |

L'utilisateur est informé, par e-mail automatique, de la mise à disposition de l'autorisation **dans l'application NDS-Web 2.** 

ATTENTION : Veuillez noter qu'il n'y aura plus de transmission par e-mail depuis la boîte <u>stupetpsy@ansm.sante.fr</u> de ces autorisations.

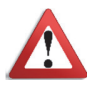

Les autorisations ne seront plus transmises par e-mail, mais seront disponibles sur NDS-Web 2.

En cas d'indisponibilité de cette fonctionnalité dans NDS-Web 2, l'autorisation sera alors envoyée à titre exceptionnel par e-mail depuis la boîte mail du pôle STUP de l'ANSM (stupetpsy@ansm.sante.fr).

Par défaut, l'autorisation est envoyée à l'adresse email de l'utilisateur ayant créé le brouillon (draft) de l'autorisation.

#### 4) Délai de traitement

A compter de la date à laquelle le dossier est réputé complet, le Directeur Général de l'ANSM doit rendre sa décision dans un délai de 2 mois (articles R. 5132-75 et R. 5132-88-1 du CSP).

Lors de l'instruction de la demande d'importation ou exportation, l'ANSM peut demander à l'opérateur de la modifier (cf. « **Correction Requested** »). Sans réponse de l'opérateur à la demande de correction dans un délai de 15 jours, le dossier sera considéré comme abandonné et sera classé sans suite.

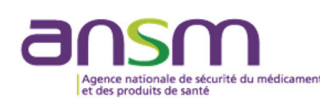

#### 5) Demande d'annulation et remplacement

<u>Cas n° 1</u>: Un opérateur n'a pas la possibilité de modifier ou d'annuler, via NDS-Web 2, une demande d'autorisation après l'avoir soumise à l'ANSM (après avoir cliqué sur « **Submit** »). Si le demandeur souhaite **annuler** celle-ci, sans demander son remplacement, il lui faut alors adresser un e-mail à l'ANSM via <u>stupetpsy@ansm.sante.fr</u> afin de demander l'annulation de sa demande.

<u>Cas n° 2</u>: Si le demandeur souhaite annuler <u>et</u> remplacer une demande soumise à l'ANSM, voir le § IV.1 pour l'importation et le § IV.2 pour l'exportation dans la rubrique « **Shipment Details** ».

# V. Saisie d'endossement par l'opérateur

L'endossement correspond à la quantité réelle passée en douane française pour une opération d'importation ou d'exportation. Pour la saisie de cette information dans NDS-Web 2, il convient donc de bien prendre en compte la **date réelle de présentation en douane** et non celle du permis délivré par l'ANSM (cf. <u>https://ansm.sante.fr/page/declaration-annuelle-dutilisation-de-stupefiants-et-de-psychotropes</u> disponible sur le site Internet de l'ANSM).

Cette étape est essentielle pour l'établissement de la déclaration annuelle des stocks. En effet, la déclaration annuelle doit être le reflet des flux physiques réels des substances ou préparations.

ATTENTION : Afin de répondre dans les délais aux obligations françaises vis-à-vis de l'Organe International de Contrôle des Stupéfiants (OICS) de l'ONU, **il est demandé aux opérateurs de soumettre sans délai les endossements après le passage en douane de la marchandise (cf. également § V 2 ci-après).** 

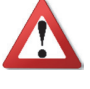

L'opérateur a un délai de 15 jours après la date d'expiration de l'autorisation d'importation ou d'exportation pour soumettre l'endossement <u>sur NDS-Web 2</u>.

Au-delà de ce délai de 15 jours, l'opérateur peut exceptionnellement notifier l'endossement d'une autorisation expirée par e-mail à <u>stupetpsy@ansm.sante.fr</u> (cf. § XI d).

#### 1) Endossement d'une importation ou exportation

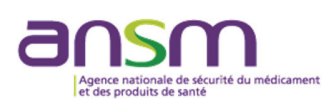

Pour visualiser le récapitulatif des demandes soumises, cliquer sur « **Status** » dans le menu « **Import/Export** » à gauche :

| Ŧ | <b>⇒</b> I | mport          | /Export         | t Statu            | 5         |                 |                 |                  |                |                  |                 |                   |                             | ? |
|---|------------|----------------|-----------------|--------------------|-----------|-----------------|-----------------|------------------|----------------|------------------|-----------------|-------------------|-----------------------------|---|
|   |            |                |                 |                    |           | X Exp           | ort General     | x Export         | Detailed       | Cove             |                 | Q Rec             | cherche                     | 3 |
|   |            | Cover<br>Sheet | ↓ Request<br>Id | Auth.<br>Number    | Status    | Request<br>Type | Request<br>Date | Approval<br>Date | Cancel<br>Date | Valid To<br>Date | Endorse<br>Date | Endorsed By<br>CA | Trading Country             |   |
|   |            |                | Q               | Q                  | Q         | Q               | ۹ 🖬             | ۹ 🖬              | ۹ 🖬            | ۹ 🖬              | ۹ 🖬             | (tous) 🔻          | Q                           |   |
|   | •          |                | 181             | AEX-2022-<br>4-384 | Approved  | Export          | 21/04/2022      | 21/04/2022       |                | 21/10/2022       |                 |                   | FRENCH<br>POLYNESIA         | 6 |
|   | •          |                | 161             |                    | Requested | Export          | 20/04/2022      |                  |                |                  |                 |                   | UNITED STATES<br>OF AMERICA | Ø |
|   | •          |                | 141             |                    | Requested | Import          | 19/04/2022      |                  |                |                  |                 |                   | AUSTRALIA                   | Ø |

#### Etape 1 : Sélection de la demande

La fonction filtre <sup>Q</sup> permet de rechercher une demande selon certains critères tels que le numéro d'autorisation, le statut ou encore la date de validité.

Cliquer sur dans la ligne de l'autorisation à endosser.

#### Etape 2 : Indication de la date de passage en douane en France

- « **Endorsement Date** » : Entrer la date de passage en douane. Elle doit être comprise entre les dates de début et de fin de validité de l'autorisation.

- « Customs Declaration » : ne pas remplir ce champ.

| General Information |                     |
|---------------------|---------------------|
| Type of Permit      | General Notes       |
| Single 🔹            | General Notes 👻     |
| Endorsement Date    | Customs Declaration |
|                     |                     |
| Required            |                     |
|                     |                     |

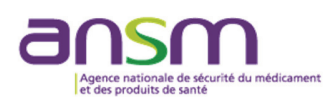

#### Etape 3 : Indication de la quantité réellement passée en douane

- « **Substance/Preparation Details** » : cliquer sur  $\checkmark$  à droite de la ligne de la substance ou préparation (faire glisser la barre de défilement horizontale vers la droite si l'icône n'est pas visible).

| tance/Preparation Detail | S                   |                |                  |                 |                 |     |   |
|--------------------------|---------------------|----------------|------------------|-----------------|-----------------|-----|---|
| EAN Code                 | Preparation<br>Type | No of<br>Units | Requested<br>Qty | Approved<br>Qty | Endorsed<br>Qty | UOM |   |
|                          | COMPRIMÉ(S)         | 30             | 60               | 60              | 0               |     | 1 |

- « Endorsed Qty » : Entrez la quantité.

| Substance/Preparation content | ×                |
|-------------------------------|------------------|
| Subst/Prep. Name              |                  |
| COCAINE 0,1 MG/ML 1 ML        | -                |
| EAN Code                      | Preparation Type |
|                               | AMPOULE(S)       |
| No of Units                   | NON              |
| 1                             | MILILITERS       |
| Requested Qty                 |                  |
| 5                             |                  |
| Approved Qty                  |                  |
| 5                             |                  |
| Endorsed Qty                  |                  |
| 5                             | © (              |
| L.                            |                  |
| Save Cancel                   |                  |

Sauvegarder en cliquant sur « Save ».

Recommencer l'opération pour chaque substance/préparation de l'autorisation.

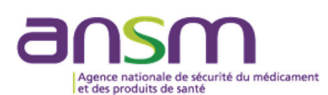

Toute information jugée utile concernant ce flux peut être indiquée dans la fenêtre « **Comments** » et après <sup>•</sup>.

|        |          |                 |                            | +                                        |
|--------|----------|-----------------|----------------------------|------------------------------------------|
| Source | Comments | Created By      | Creation Date ↓            |                                          |
|        |          |                 |                            | <b>۳</b>                                 |
|        | Source   | Source Comments | Source Comments Created By | Source Comments Created By Creation Date |

#### Etape 4 : Soumission de l'endossement

Cliquer sur « **Submit Endorsement** » pour confirmer l'endossement. ATTENTION : soumission possible uniquement pour un utilisateur ayant un profil « Manager ».

**NB**: Il est possible d'enregistrer l'endossement en brouillon en « **Save as Draft Endorsement** » et d'y revenir plus tard en cliquant sur « **Status** » dans le menu de gauche.

Une fois l'endossement soumis, une fenêtre de confirmation apparaîtra en bas à droite de l'écran :

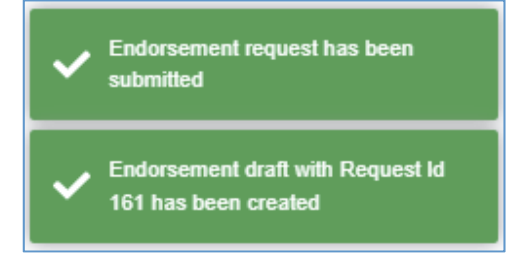

ATTENTION : Une fois soumis, l'endossement ne peut plus être modifié par l'utilisateur. En cas d'erreur sur l'endossement, contacter l'ANSM via <u>stupetpsy@ansm.sante.fr</u> (cf. § XI d).

Il est toujours possible de consulter l'autorisation endossée en cliquant sur dans le récapitulatif des demandes en cliquant sur « **Status** », menu « **Import/Export** » de gauche.

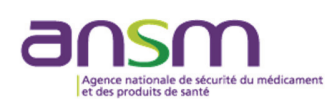

# 2) Autorisations non utilisées

Concernant les autorisations d'importation ou d'exportation qui n'ont pas été utilisées (et qu'elles soient ou non expirées), l'endossement doit être soumis comme pour les autres autorisations, en indiquant :

- « Endorsed Qty » : la quantité : 0 (zéro).

- « Endossement Date » : la date du jour de saisie.

# VI. Demande de lettre de non objection (Non objection letter ou NOL)

Ces demandes ne peuvent pas être soumises via l'application NDS-Web 2.

Pour toute demande d'importation de substances ou préparations qui ne sont pas classées en France au regard de la réglementation des stupéfiants ou des psychotropes (arrêtés du 22 février 1990 et décisions du Directeur général de l'ANSM), écrire un e-mail à <u>stupetpsy@ansm.sante.fr</u> (cf. § XI e) en apportant les informations suivantes :

- Joindre un courrier de demande, daté et signé, au format PDF ;
- Apporter les éléments permettant de déterminer que la substance ou préparation n'est pas classée au regard de la réglementation des stupéfiants ou des psychotropes ;
- Pour les autorités étrangères qui en délivrent, transmettre le courrier/e-mail de demande d'une lettre de non objection de la part de leurs services.

# VII. Soumission d'une demande de création d'un établissement

Tout d'abord avant de demander la création d'un établissement, il faut s'assurer qu'il n'existe pas déjà sur NDS-Web 2.

En cliquant sur « Foreign Establishment » dans le menu de gauche, un sous-menu apparaît :

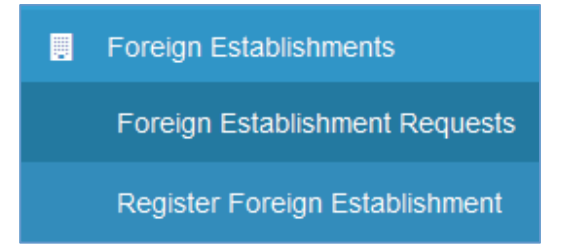

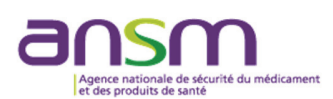

En cliquant sur «**Foreign Establishment Requests** », l'utilisateur a une vue d'ensemble des demandes de création d'un établissement national ou étranger soumises à l'ANSM par son établissement ou uniquement les siennes s'il a coché « **Filter by User** » dans le menu « **Settings** » (cf. § III 6).

| Fore       | eign Es   | tablish         | ment R             | eques          | t Status  | 3                |                         |         |                 |             |      | ? |
|------------|-----------|-----------------|--------------------|----------------|-----------|------------------|-------------------------|---------|-----------------|-------------|------|---|
|            |           |                 |                    |                |           | X                | ) Export                | G       | <b>Q</b> Recher | che         | 8    | C |
| Request Id | Status    | Request<br>Date | Approval †<br>Date | Cancel<br>Date | Country   | Estab. Name      | Street                  | City    | State           | Zip<br>Code | Comm |   |
| Q          | Q         | ۹ 🖬             | ۹ 🖬                | ۹ 🖬            | Q         | Q                | Q                       | Q       | Q               | Q           | Q    |   |
| 6          | Requested | 22/10/2024      |                    |                | BAHAMAS   | YBM              | 6<br>Paradise<br>street | Nassau  |                 |             |      | 6 |
| 5          | Requested | 22/10/2024      |                    |                | LEBANON   | YOUNES<br>PHARMA | Rue<br>Mitten           | TRIPOLI |                 |             |      | Ø |
| 4          | Requested | 17/10/2024      |                    |                | ARGENTINA | toutouyoutou     | titou                   | tati    | toto            |             |      | Ø |
| 1          | Requested | 04/09/2024      |                    |                | ANDORRA   | test             | terst                   | trst    | test            | ete         |      |   |

1) Saisie d'une demande de création d'un établissement

Cliquer sur « **Register Foreign Establishment** » dans le menu de gauche. Les champs qui doivent obligatoirement être remplis sont encadrés en rouge.

Les champs doivent être renseignés conformément aux indications suivantes :

| Foreign Establishment Request Form - New | ? |
|------------------------------------------|---|
| Country                                  |   |
| Country                                  | • |
| Required                                 |   |
| Establishment                            |   |
| Establishment                            |   |
| Required                                 |   |
| Street                                   |   |
| Street                                   |   |
| Required                                 |   |
| City                                     |   |
| City                                     |   |
| Required                                 |   |
| State                                    |   |
| State                                    |   |

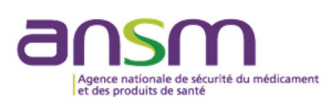

- « Country » : sélectionner dans le menu déroulant le pays où se trouve l'établissement.
- « Establishment » : saisir le nom de l'établissement à créer en lettres majuscules.
- « Street » : saisir le nom de la rue, en lettres majuscules.
- « City » : saisir le nom de la ville de l'établissement, en lettres majuscules.
- « State » : saisir l'état ou la province de l'établissement (facultatif), en lettres majuscules.
- « **Zip Code** » : saisir le code postal.

Une fois la demande entièrement saisie sur NDS-Web 2, cliquer sur « **Submit Request** ». ATTENTION : soumission possible uniquement pour un utilisateur ayant un profil « Manager ».

**NB** : Il est possible d'enregistrer la demande en brouillon en « **Save as Draft** » et d'y revenir plus tard en cliquant sur « **Status** » dans le menu de gauche.

Une fois la demande soumise par le « **Manager** », une fenêtre apparaîtra en bas à droite de l'écran :

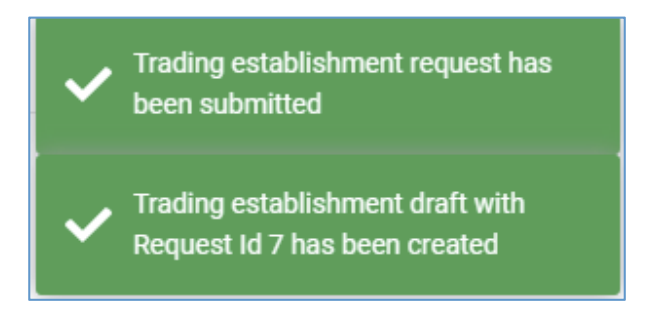

ATTENTION : Une fois soumise, la demande ne peut plus être modifiée à l'initiative de l'utilisateur.

La demande en cours d'évaluation est visible en cliquant sur « **Foreign Establishment Requests** » dans le menu de gauche.

#### 2) Validation par l'ANSM

Une fois la demande de création de l'établissement soumise, elle doit être validée par l'ANSM. Lorsque la validation est effectuée, la demande apparaîtra sous le statut « **Approved** ». L'établissement nouvellement créé apparaîtra dans l'application NDS-Web 2 dans un délai de 24 heures.

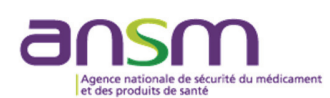

# VIII. Soumission d'une demande de création d'une préparation

En cliquant sur « Preparations » dans le menu de gauche, un sous-menu apparaît :

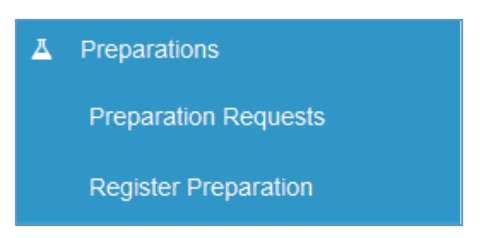

En cliquant sur « **Preparation Requests** », l'utilisateur a une vue d'ensemble des demandes de création d'une préparation soumises à l'ANSM par son établissement ou uniquement les siennes s'il a coché « **Filter by User** » dans le menu « **Settings** » (cf. § III 6).

| = | Import/Export          | 고 Prep     | aration   | Request      | ts Status     |             |                   |             |      |            |          |            |   | ? |
|---|------------------------|------------|-----------|--------------|---------------|-------------|-------------------|-------------|------|------------|----------|------------|---|---|
| ٠ | Licenses               | <b>_</b> p |           |              |               |             |                   |             |      |            |          |            |   |   |
|   | Foreign Establishments |            |           |              |               | x Expor     | t 🖬               | Q Recherch  | ie ( | 8          | C        |            |   |   |
| д | Preparations           | Request Id | Status    | Request Date | Approval Date | Cancel Date | Preparation Name  | Preparation | Type | иом        | Comments | Created By |   |   |
|   | Preparation Requests   | Q,         | Q         | ۹. 🖬         | ۹ 🖬           | ۹ 🖬         | Q                 | Q           |      | Q          | Q        | Q          |   |   |
|   | Register Preparation   | 4          | Requested | 17/10/2024   |               |             | bromazolam ansm   | BOÎTE(S)    |      |            |          |            |   | 6 |
| 2 | Statistics Upload      | 3          | Requested | 16/10/2024   |               |             | COACAINE ABC      | AMPOULE(    | S)   |            |          |            | 1 | 6 |
| • | Notifications          | 2          | Requested | 05/09/2024   |               |             | COCAINE ANSM 1MG/ | AMPOULE(    | S)   | MILILITERS |          |            | F | 2 |
| • | System                 | 1          | Requested | 03/09/2024   |               |             | MORPHINE ANSM     | BOÎTE(S)    |      | GRAMS      |          |            | i | C |

#### 1) Saisie d'une demande de création d'une préparation

Cliquer sur « **Register Preparation** » dans le menu de gauche. Les champs qui doivent obligatoirement être remplis sont encadrés en rouge.

Les champs doivent être renseignés conformément aux indications suivantes :

#### **Preparation**

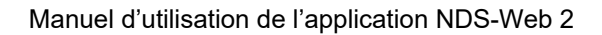

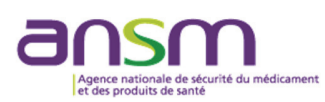

| Preparation      |   |
|------------------|---|
| Preparation Name |   |
| Preparation Name |   |
| Required         |   |
| Preparation Type |   |
| Preparation Type | • |
| Required         |   |
| UOM              |   |
| UOM              | • |
| Required         |   |
|                  |   |

- « Preparation Name » : à compléter conformément aux indications ci-dessous :
  - pour les princeps : « NOM DE FANTAISIE + DOSAGE », par exemple :
    - MORPHINASM 5 MG/ML 1 ML
    - ALPRAZOLASM 0,5 MG
  - pour les médicaments génériques : « DCI + NOM DU LABORATOIRE + DOSAGE », par exemple :
    - MORPHINE ANSM 5 MG/ML 1 ML
    - ALPRAZOLAM ANSM 0,5 MG
  - pour les étalons des références et les produits en vrac : « NOM DE LA SUBSTANCE ACTIVE + DOSAGE », par exemple :
    - MORPHINE à 0,1 MG/ML 1 ML
    - MORPHINE 0,5 MG

- « **Preparation Type** » : sélectionner dans le menu déroulant la forme pharmaceutique de la préparation ou de la spécialité pharmaceutique (ex. COMPRIME PELLICULE(S)).

- « UOM » : sélectionner le symbole ---.

- « **Controlled substance** » : cliquer sur **+** pour ajouter la substance active en base anhydre et la quantité contenue dans la préparation :

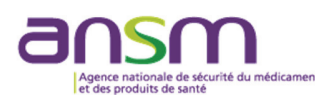

| Controlled Substance Required |                    |
|-------------------------------|--------------------|
| Subst. Code Subst. Name       | Qty/ UOM<br>Volume |
| Pas de donnée                 | s                  |
|                               |                    |

Sélectionner la substance active en base anhydre dans le menu déroulant et vérifier l'unité de mesure dans la case « **UOM** ». Dans le cas de la création de la préparation ALPRAZOLAM ANSM 0,5 MG, par exemple, la substance active à sélectionner est PA004--- ALPRAZOLAM exprimée en GRAMS.

| Controlled Subs | tance Required |               |                    |
|-----------------|----------------|---------------|--------------------|
| Subst. Code     | Subst. Name    |               | Qty/ UOM<br>Volume |
|                 | Substance      |               | • •                |
|                 | Subst. Code    | Subst. Name   | UOM                |
| Package Size R  | Q              | Q alpra       | ۹ 🕂                |
| Packago Sizo    | PA004          | ALPRAZOLAM    | GRAMS              |
|                 | PF011          | FLUALPRAZOLAM | GRAMS              |
|                 |                |               |                    |
|                 |                |               |                    |
|                 |                |               |                    |
| Submit Reques   |                |               | Close              |

Indiquer en « **Qty/volume** » la quantité en grammes de la substance contenue dans une unité de mesure. Dans le cas l'ALPRAZOLAM : 0,0005 g.

| Controlled Sub | stance Required |   |   |          |    |   |         | +              |
|----------------|-----------------|---|---|----------|----|---|---------|----------------|
| Subst. Code    | Subst. Name 1   |   |   | Qty/Volu | me |   | UOM     |                |
| PA004          | ALPRAZOLAM      | 8 | • | 0.0005   | ⊗  | • | GRAMS   | <sub>້</sub> ງ |
|                |                 | Ŵ |   | 0.0005   | W  | • | 0.0.000 | <br>_          |

<u>Pour les produits en solution</u>, indiquer la quantité totale de substance active contenue dans une ampoule ou un flacon. Par exemple :

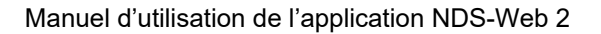

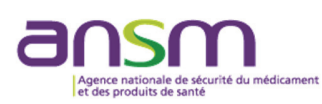

- MIDAZOLAM 5MG/ML, AMPOULE DE 10 ML : indiquer la quantité totale de midazolam contenue dans une ampoule, à savoir : 5 mg x 10 mL = 50 mg.
- CLONAZEPAM 10MG/ML, FLACON DE 50 ML : indiquer la quantité totale de clonazepam contenue dans un flacon, à savoir : 10 mg x 50 mL = 500 mg.

<u>Pour les produits en patch</u>, indiquer la quantité totale de substance active contenue dans ce dispositif transdermique. Cette quantité est disponible dans la rubrique 2 du RCP. Par exemple :

• FENTANYL ANSM 12 µG/heure : indiquer 2,1 mg, comme prévu en rubrique 2 du RCP :

| 2. COMPOSITION QUALITATIVE ET QUANTITA | ATIVE 1                                      |       |
|----------------------------------------|----------------------------------------------|-------|
| <u>Fentanyl</u> P                      | our un dispositif transdermique de 5,25 cm². | 10 mg |

Cliquer sur l'icône 🗖 pour enregistrer les informations saisies relatives à la substance.

#### Package size

Cliquer sur 🛨 pour ajouter la taille de l'emballage.

- « **Package size** » : indiquer le nombre de comprimés, ampoules ou patchs, par exemple, contenus dans la boite (ex. 10 pour une boîte de dix ampoules). Pour les présentations en flacon unidose ou pour le vrac indiquer 1.

ATTENTION : une seule création de préparation par package size.

- « EAN Code » : indiquer le numéro du code CIP (13 chiffres, sans espaces ou points).

Cliquer sur l'icône 😑 pour enregistrer les informations saisies relatives à la taille de l'emballage.

| Package Size Required |          | •          |
|-----------------------|----------|------------|
| Package Size          | EAN Code |            |
|                       | *<br>*   | <b>ت</b> ا |

Une fois la demande entièrement saisie sur NDS-Web 2, cliquer sur « Submit Request ».

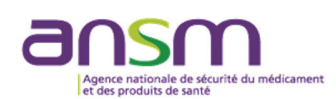

ATTENTION : soumission possible uniquement pour un utilisateur ayant un profil « Manager ».

**NB**: Il est possible d'enregistrer la demande en brouillon en cliquant sur « **Save as Draft** » et d'y revenir plus tard en cliquant sur « **Status** » dans le menu de gauche.

Une fois la demande soumise par le « **Manager** », une fenêtre apparaîtra en bas à droite de l'écran :

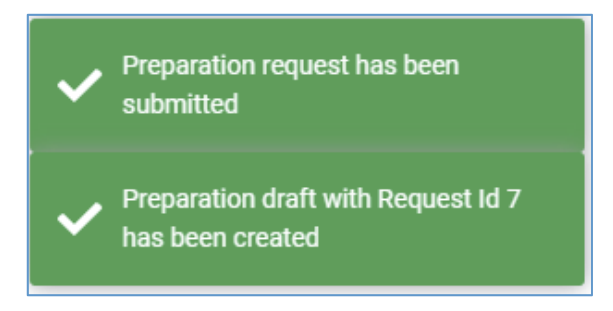

ATTENTION : Une fois soumise, la demande ne peut plus être modifiée à l'initiative de l'utilisateur.

La demande en cours d'évaluation est visible en cliquant sur « **Preparations Requests** » dans le menu de gauche.

#### 2) Validation par l'ANSM

Une fois la demande de création de la préparation soumise, elle doit être validée par l'ANSM. Lorsque la validation est effectuée, la demande apparaîtra sous le statut « **Approved** ». La préparation nouvellement créée apparaîtra dans l'application NDS-Web 2 dans un délai de 24 heures.

# IX. Demandes d'autorisations d'activités nationales (fonction à venir)

Dans l'attente de la mise à disposition de cette fonctionnalité dans l'application NDS-Web 2, il convient de déposer les demandes par e-mail, en suivant les instructions publiées sur le site Internet de l'ANSM aux liens suivants :

- Pour les industriels : <u>https://ansm.sante.fr/page/industriels-demande-dautorisation-</u> <u>dutilisation-de-stupefiants-et-psychotropes</u>
- Pour les chercheurs : <u>https://ansm.sante.fr/page/chercheurs-demande-dautorisation-</u> <u>dutilisation-de-stupefiants-et-psychotropes</u>

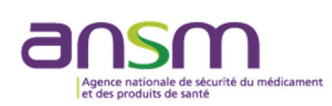

# X. Déclaration annuelle

Pour soumettre la déclaration annuelle (ou état annuel des stocks), les opérateurs doivent obligatoirement :

- Prendre connaissance du guide de remplissage du fichier JARE intitulé « Déclaration annuelle relative aux stupéfiants et psychotropes - Guide pratique des opérateurs », publié sur le site Internet de l'ANSM au lien suivant : <u>https://ansm.sante.fr/page/declarationannuelle-dutilisation-de-stupefiants-et-de-psychotropes</u>;
- Disposer d'un compte NDS-Web en tant que « Manager » (cf. III 1) ;
- Envoyer un fichier JARE par établissement, via l'application NDS-Web 2 (cf. X.1 ci-dessous)
   ;
- Envoyer, par courrier électronique, les pièces à joindre au fichier JARE listées dans le guide pratique pour les opérateurs, telles que lettre d'accompagnement, liste des autorisations d'importation et d'exportation, procès-verbaux de destruction des stupéfiants.

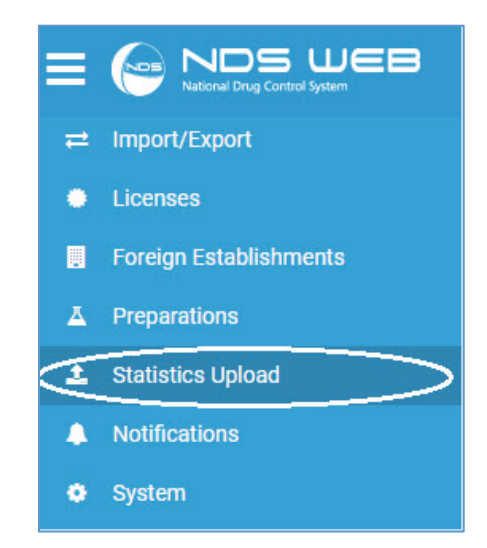

#### 1) Soumission du fichier JARE

Cliquer sur « **Statistics Upload** » dans le menu de gauche. La page qui s'ouvre alors fait apparaître les champs suivants :

- « **Establishment Details** » : L'utilisateur a une vue d'ensemble des informations administratives concernant son établissement :

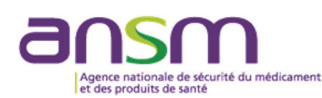

| 1 Statistics Upload |                                   |  |
|---------------------|-----------------------------------|--|
| Establishment       | Details                           |  |
| EAN Code            | 2023615001                        |  |
| Establishme<br>nt   | ANSM - Site de Saint Denis        |  |
| Address             | 143/147, boulevard Anatole France |  |
| City                | SAINT-DENIS CEDEX                 |  |
| State               |                                   |  |
| Zip Code            | 93285                             |  |

Afin de pouvoir télécharger le fichier JARE sur NDS-Web 2, il faut tout d'abord s'assurer que :

• La version du fichier JARE à utiliser correspond à la dernière version disponible sur le site de l'ANSM.

**IMPORTANT :** Ce fichier est **mis à jour par l'ANSM chaque année** et publié sur son site internet, afin de prendre en compte les nouvelles substances ou préparations classées et les autorisations de mise sur le marché octroyées au cours de l'année écoulée (n-1).

• La feuille D du fichier JARE, qui contient les informations administratives sur l'opérateur déclarant, est entièrement et correctement remplie.

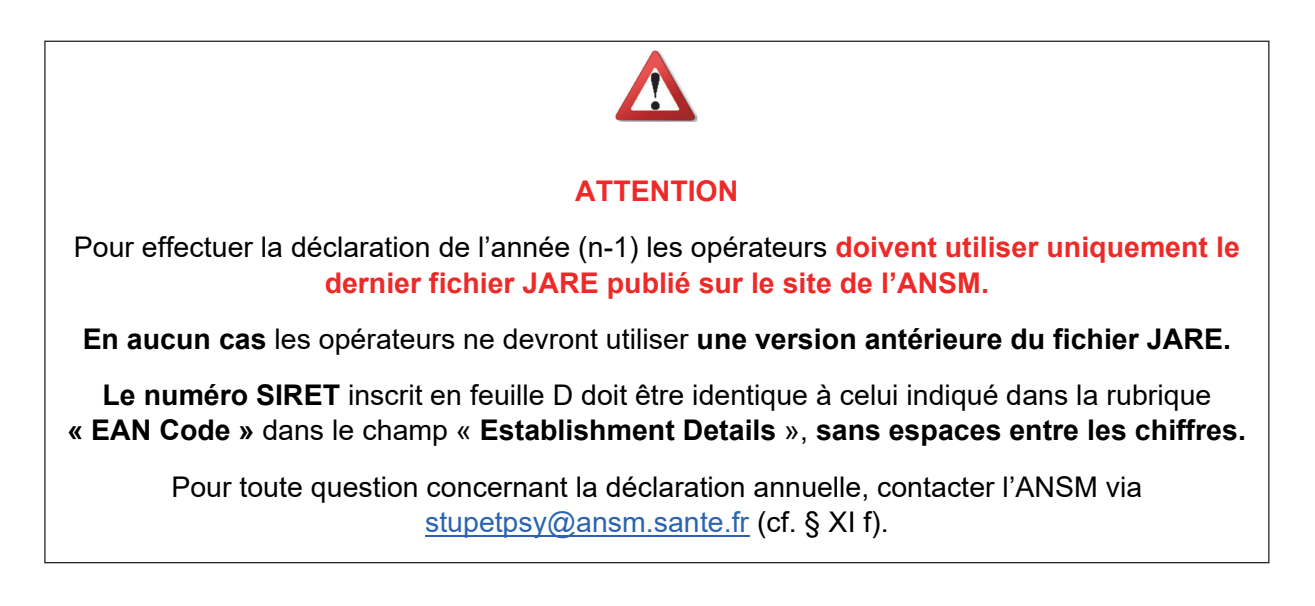

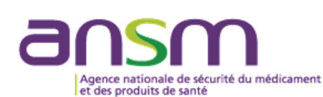

- « **Statistics File Upload** » : cliquer sur l'icône **A** pour télécharger le fichier JARE dans la rubrique :

| r |                                                          |
|---|----------------------------------------------------------|
|   | Please attach an Excel file with a maximum size of 10 MB |

Sélectionner le fichier JARE à télécharger. Lorsque le téléchargement est terminé, le message cidessous s'affiche, signifiant que le fichier a été <u>téléchargé et envoyé</u> avec succès :

| Statistics File Upload                                   |                       |                 |                      |                |
|----------------------------------------------------------|-----------------------|-----------------|----------------------|----------------|
| Reporting Year 2024                                      |                       |                 |                      |                |
| History                                                  |                       |                 |                      |                |
| ↓ Report Id                                              | Reporting Year        | Submission Date | File Name            | File Size (Kb) |
| Q                                                        | Q                     | ۹ 🖬             | Q                    | Q              |
| 1                                                        | 2024                  | 12/02/2025      | JARE_2024_FRE_3.xlsx | 743            |
|                                                          | <b>£</b>              |                 |                      |                |
| Please attach an Excel file with a maximum size of 10 MB |                       |                 |                      |                |
|                                                          |                       |                 |                      |                |
| Check results                                            |                       |                 |                      |                |
| File upload su                                           | File upload succeeded |                 |                      |                |
|                                                          |                       |                 |                      |                |

<u>ATTENTION</u> : La soumission du fichier JARE ne bloquent pas l'utilisation du menu « **Statistics Upload** », il est donc possible de télécharger un fichier JARE à plusieurs reprises la même année. Aussi, veuillez noter que la version du fichier JARE qui sera évaluée par l'ANSM sera la dernière version téléchargée.

#### 2) Erreurs empêchant la soumission du fichier JARE

Certaines erreurs empêchent la soumission du fichier JARE via l'application NDS-Web 2. Les erreurs principalement rencontrées sont décrites ci-dessous (cette liste n'est pas exhaustive) :

#### - « Protection key invalid »

- **Cause de l'erreur :** utilisation d'une version du fichier JARE ne correspondant pas à la dernière version publiée sur le site Internet de l'ANSM (ex. : utilisation du fichier JARE 2023 pour la soumission de la déclaration en 2025).
- **Solution :** remplir la version en vigueur du fichier JARE, puis le télécharger sur l'application NDS-Web 2.

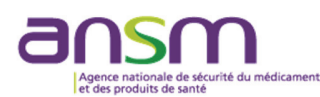

| Please attach an Excel file with a maximum size of 10 MB |                    |
|----------------------------------------------------------|--------------------|
| Check results                                            |                    |
| Protection key is invalid                                | File upload failed |
|                                                          |                    |

#### - « Protection key doesn't exist »

- **Cause de l'erreur** : utilisation d'un fichier Excel autre que le fichier JARE publié sur le site Internet de l'ANSM.
- **Solution :** télécharger la version en vigueur du fichier JARE publiée sur le site Internet de l'ANSM, le renseigner, puis le télécharger sur l'application NDS-Web 2.

| Please attach an Excel file with a maximum size of 10 MB |                    |
|----------------------------------------------------------|--------------------|
| Check results                                            |                    |
| Protection key doesn't exist                             | File upload failed |
|                                                          |                    |

#### - « GLN code submitted in report doesn't match to user GLN code »

- Cause de l'erreur : le numéro SIRET renseigné dans le fichier JARE n'est pas identique à celui de la rubrique « EAN Code » dans le champ « Establishment Details » de l'application NDS-Web 2.
- **Solution :** corriger le numéro SIRET en feuille D du fichier JARE (sans espaces entre les chiffres) puis le télécharger le fichier corrigé sur l'application NDS-Web 2.

**NB**: Si le numéro SIRET enregistré dans l'application NDS-Web 2 est erroné ou absent, se rapprocher de l'ANSM en adressant un message électronique à l'adresse suivante : <u>stupetpsy@ansm.sante.fr</u>.

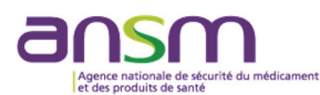

| Please attach an Excel file with a maximum size of 10 MB    |                    |
|-------------------------------------------------------------|--------------------|
| Check results                                               |                    |
| GLN code submitted in report doesn't match to user GLN code | File upload failed |
|                                                             |                    |

- « Errors sumary. : 1. Emply Etablishment Responsible Person »
  - Cause de l'erreur : absence de remplissage du champ « Responsible Person » sur la feuille D du fichier JARE.
  - **Solution :** remplir le Nom du responsable de l'établissement, puis resoumettre le fichier JARE corrigé via l'application NDS-Web 2.

| Please attach an Excel file with a maximum size of 10 MB    |                    |
|-------------------------------------------------------------|--------------------|
| Check results                                               |                    |
| Errors summary. : 1. Empty Establishment Responsible Person | File upload failed |
|                                                             |                    |

- « Bad request »
  - Cause de l'erreur : les données contenues dans le fichier JARE n'ont pas été saisies conformément aux recommandations « Déclaration annuelle relative aux stupéfiants et psychotropes - Guide pratique des opérateurs ».
  - **Solution :** corriger le fichier selon les indications disponibles dans le document au Guide pratique des opérateurs.

ATTENTION : Ne modifiez pas les paramètres du fichier JARE.

XI. Objets types des e-mails pour les questions, demandes ou signalements relatifs à NDS-Web 2

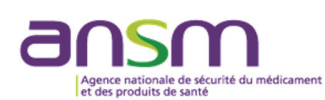

Pour toute demande, question ou signalement relatif à NDS-Web 2, écrire un e-mail à <u>stupetpsy@ansm.sante.fr</u> en respectant les objets suivants :

- a. « NDSWEB/LISTE-UTILISATEURS/Nom de l'établissement » : à chaque ajout ou départ de l'établissement d'un utilisateur, le Responsable de l'établissement (ex : pharmacien, responsable pharmaceutique, directeur) doit transmettre la liste à jour des personnes utilisant NDS-Web 2 dans son établissement, en précisant leur rôle (« User » ou « Manager »).
- b. « NDSWEB/QUESTION/Nom établissement » : pour toute question relative à NDS-Web
   2 : inscription d'un utilisateur, connexion, compte utilisateur, mot de passe, classement de substance ou préparation.
- c. « NDSWEB/CREATION/Nom de la préparation <u>ou</u> de l'établissement » : pour une demande de création d'une préparation classée stupéfiant ou psychotrope, en justifiant le classement au regard des arrêtés du 22 février 1990, tels que modifiés par les décisions du Directeur général de l'ANSM (famille, structure, etc.) ; ou pour la création d'un établissement.
- d. « NDSWEB/ENDOSSEMENT PERMIS/Nom établissement/Numéro AIS ou AIP ou AES ou AEP » : il est possible de notifier <u>exceptionnellement</u> l'endossement d'une autorisation expirée si cela n'a pas été fait via la plateforme NDS-Web 2 dans les 30 jours civils après la date limite de validité de l'autorisation.
- e. **« NOL/Nom du pays exportateur/Nom substance ou préparation »** : pour toute demande d'importation de substances ou préparations qui ne sont pas classées en France au regard de la réglementation des stupéfiants ou des psychotropes.
- f. **NDSWEB/DA QUESTIONS/NOM de l'établissement** : pour toute question relative à la déclaration annuelle ou à la soumission de la déclaration annuelle via NDS-Web 2.